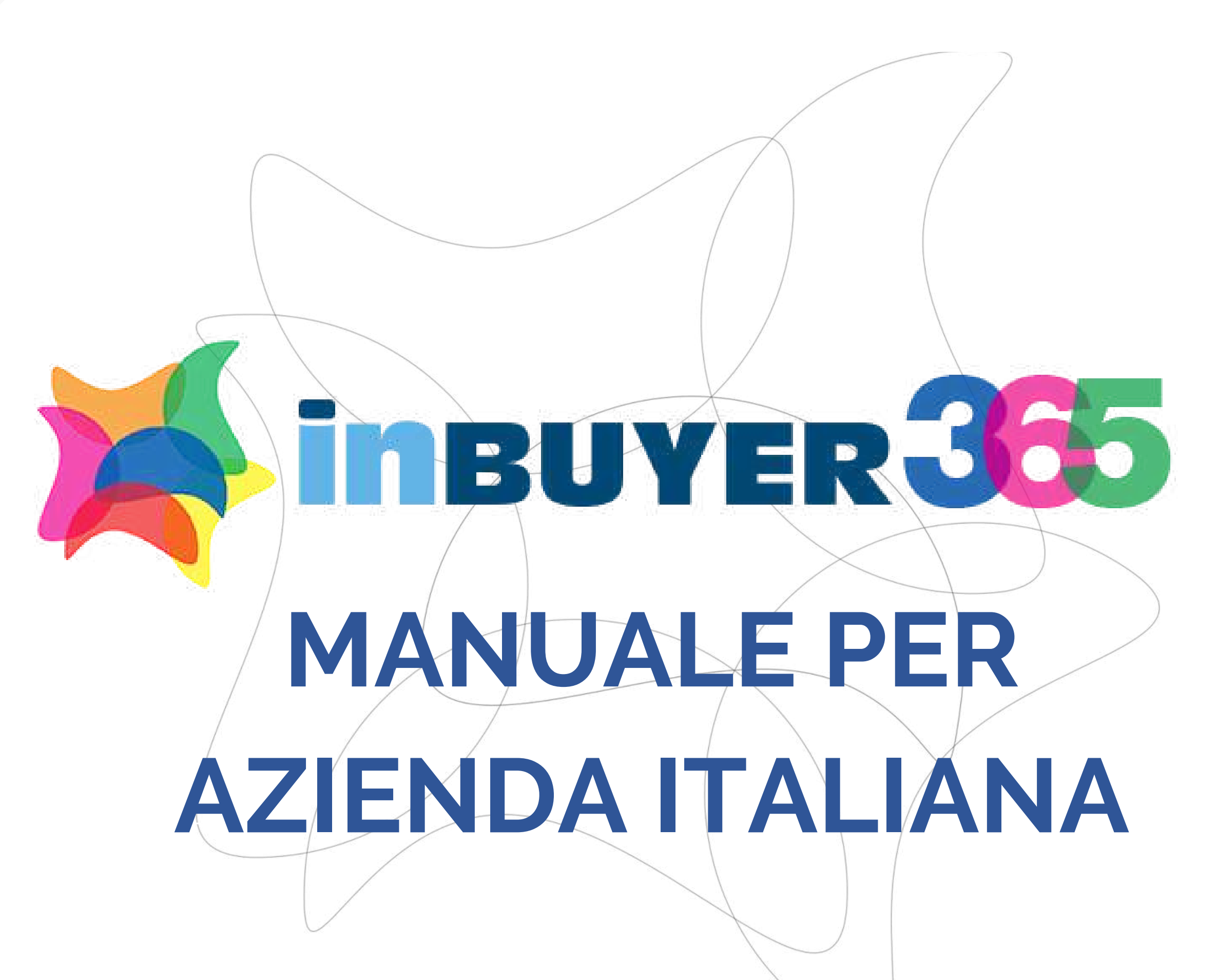

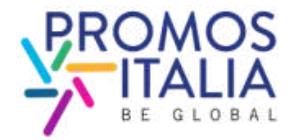

## INDICE

- 1. LA DIRECTORY: p. 3
- 2. COMPANY PROFILE p. 10
- 3. COMPANY PRODUCTS p. 17
- 4. REGISTRAZIONE COMPLETATA p. 23
- **5. VETRINA CREATA: BUONA NAVIGAZIONE p. 25**
- 6. LA DIRECTORY: COME RIACCEDERE p. 27
- **7. HELP DESK p. 32**

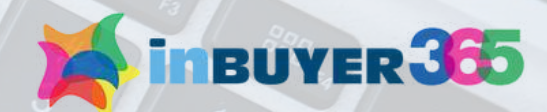

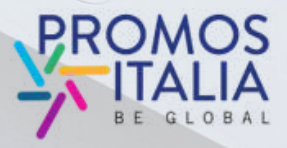

## LA DIRECTORY PRESENTAZIONE

**Inbuyer 365** è un catalogo virtuale che raccoglie ad oggi le **aziende italiane** che hanno partecipato attivamente agli eventi InBuyer.

La directory **connette buyer internazionali con le imprese italiane**, offre agli operatori esteri l'opportunità di esplorare profili aziendali, i prodotti e identificare quelli che si allineano perfettamente alle loro esigenze. Accessibile agli operatori esteri tutto l'anno, **garantisce visibilità continua per le aziende italiane.** 

La **tua vetrina** sarà **disponibile 24 ore su 24, 7 giorni su 7,** offrendo un'occasione per ampliare la tua rete commerciale.

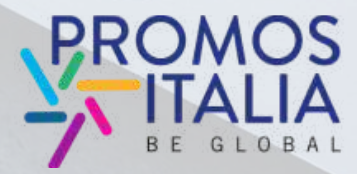

NBUYET 365 is an innovative virtual catalog that InBUYET 365 is an innovative virtual catalog that callects and showcases all the Italian callects and showcases all the Italian callects and showcases all the Italian callects and showcases all the Italian companies that have actively participated in the InBUYET events. the InBUYET events. the InBUYET events and the InBUYET events. the InBUYET events and the InBUYET events. the InBUYET events and the InBUYET events. the InBUYET events and the InBUYET events and the InB

inBUYER 365

international buy

ge to Italian Ex

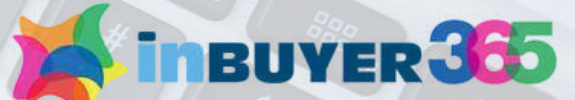

## LA DIRECTORY **PERCHE' ISCRIVERSI**

La Piattaforma InBuyer 365, parte integrante della piattaforma Bmatch di Promos Italia, consente alle aziende italiane di:

- creare una vetrina virtuale e mettere in evidenza i propri prodotti
- farsi notare da una rete di buyer internazionali che possono esprimere preferenze nei confronti delle aziende italiane
- ricercare gli eventi on line di InBuyer in programma per la propria provincia /settore

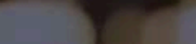

Mineuver 365

Let's start

Benvenuto su InBuyer 365

ssicurati di mantenere aggiornati il tuo Company Profile e le schede prodotto in inglese per cogliere a meglio questa opportunità.

Per gualsiasi domanda o se hai bisogno di assistenza, non esitare a contattarci tramite il nostro Help Desi

### Settori principali

Agri-food and

### Cerca per provincia

DCosen2a DLecco DModena D Pisa DSondrig

### Prossimi eventi

InBuver Tourism 2025

18 / 20

nBuyer Mechanical Subcontracting 2025

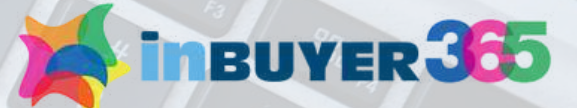

HOME INBUYER . INBUYER 365 . ADM .

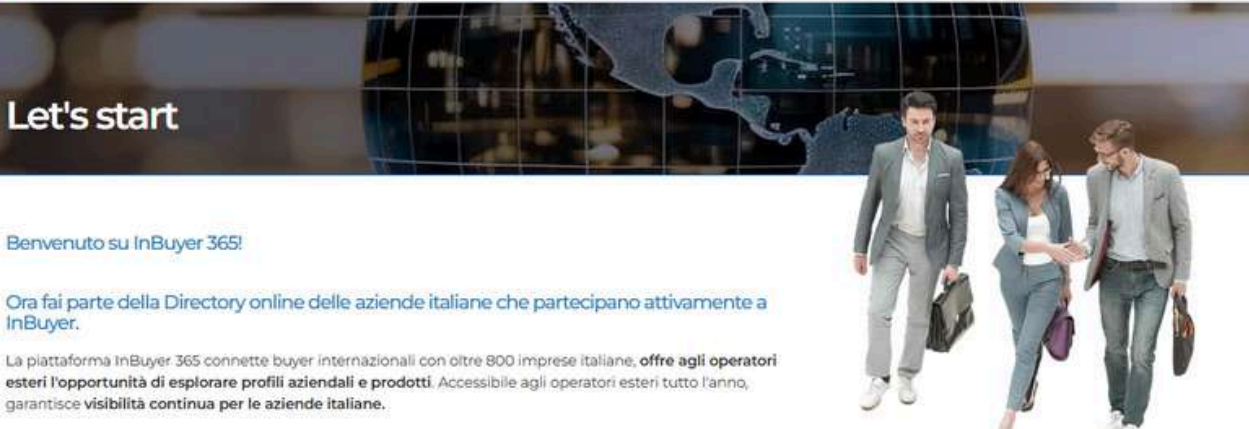

La tua vetrina sarà disponibile 24 ore su 24, 7 giorni su 7, offrendo un'occasione per ampliare la tua rete

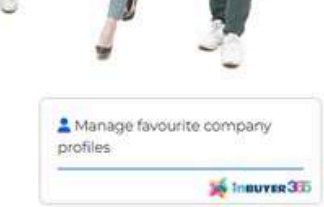

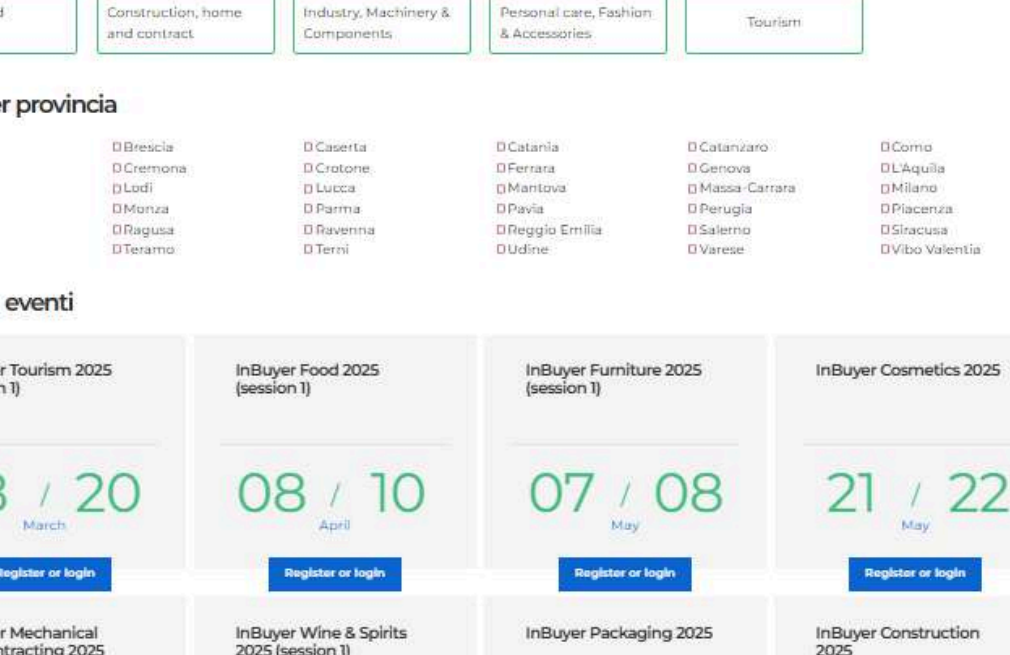

17 / 19 01 / 02 02 / 03

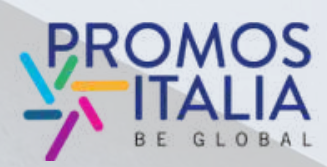

## LA DIRECTORY COME ISCRIVERSI

1. CREA IL TUO PROFILO UTENTE 2. COMPILA IL COMPANY PROFILE 3. RICHIESTA DI ISCRIZIONE INVIATA!

SE HAI GIÀ PARTECIPATO A INBUYER O AD ALTRI EVENTI DIGITALI DI PROMOS ITALIA ACCEDI CON LE CREDENZIALI IN TUO POSSESSO

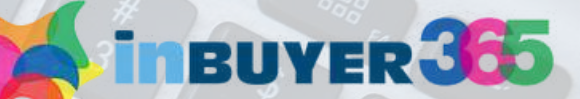

### 4. ATTENDI CHE LA TUA ISCRIZIONE VENGA VALIDATA

5. AGGIORNA LE TUE SCHEDE PRODOTTO

UNA VOLTA CHE FARAI PARTE DELLA DIRECTORY RICORDATI DI AGGIORNARE LE TUE SCHEDE PRODOTTO E IL TUO COMPANY PROFILE

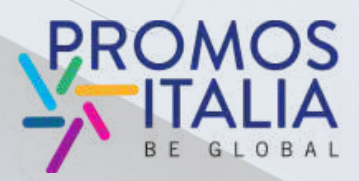

## LA DIRECTORY **COME ISCRIVERSI**

Vai al link

https://b-match.promositalia.camcom.it/inbuyer-365/inbuyer365.kl

Clicca su

Join InBuyer 365 network now!

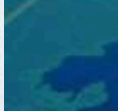

Mineuver 365

InBuyer 365

Why participate

Free acc free of chi Participation by the participation bottom of t

Dynam empanie he unline with new

### Italian Prov

Lucca

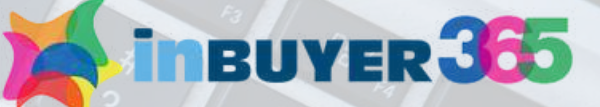

HOME INSUVER . INSUVER 365

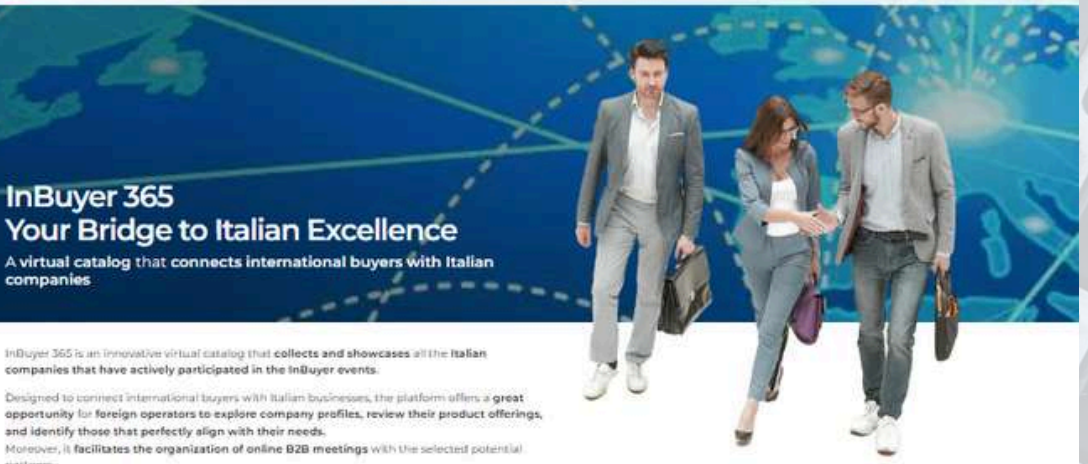

With over 1,000 Italian companies already displayed, Influyer 365 is reserved to foreign With over rule trainer companies among displayers integrate an end of the portfolio of differs round the clock access throughout the year. and further enhances the portfolio of business matching solutions provided by Promos Italia.

| r 365 network now!                    |
|---------------------------------------|
| oport.<br>Ice is available to provide |
|                                       |

| Caserta      | - Catania     |
|--------------|---------------|
| Cosenza      | · Crotone     |
| Genova       | - Lodi        |
| Massa-Carram | Milano        |
| In Monza     | Porugla       |
| le Ragusa    | Raveona       |
| C Bractisa   | Sondrío       |
| Udine        | Nibo Valentia |

### InBuyer 365 - key numbers

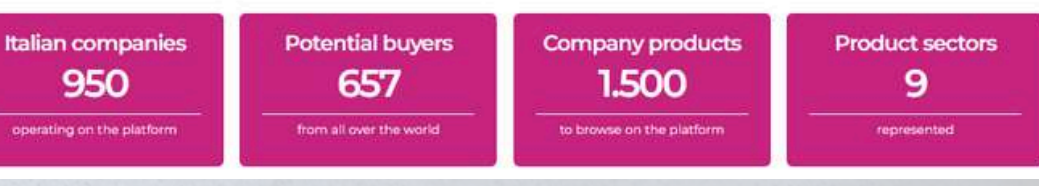

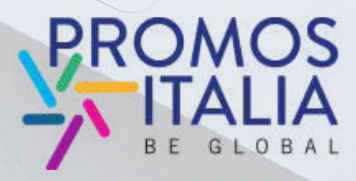

# LA DIRECTORY REGISTRAZIONE UTENTE

Ti apparirà la maschera di registrazione: Seleziona il tab "REGISTER"

| Welcome to our B2B matching platform                                                                                                    | n Welcon |
|----------------------------------------------------------------------------------------------------|----------|
| LOGIN       REGISTER         Please note: if you already have an existing account on BMATCH, Promos Italia, DigIT         Export or NIBI platforms, please login with that account. If you need assistance, contact the Help Desk         Login with your social media account         Image: Image: |          |
| Or login with your credentials                                                                                                    |          |
| Email                                                                                                    |          |
| Password 📃                                                                                                    |          |
| Submit                                                                                                    |          |
| Forgot your password?                                                                                                    |          |
|                                                                                                    |          |

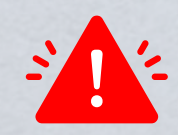

Attenzione: se hai partecipato a edizioni precedenti di InBuyer o hai già creato un account sulle piattaforme di Eventi Promos Italia, BMATCH, DigIT Export o NIBI, ti chiediamo per favore di fare il login con le stesse credenziali.

Le credenziali utilizzate per la piattaforma di InBuyer fino al 2022 non sono più valide.

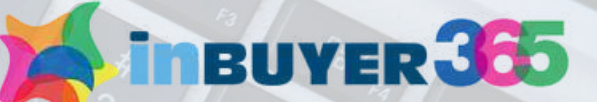

### ne to our B2B matching platform

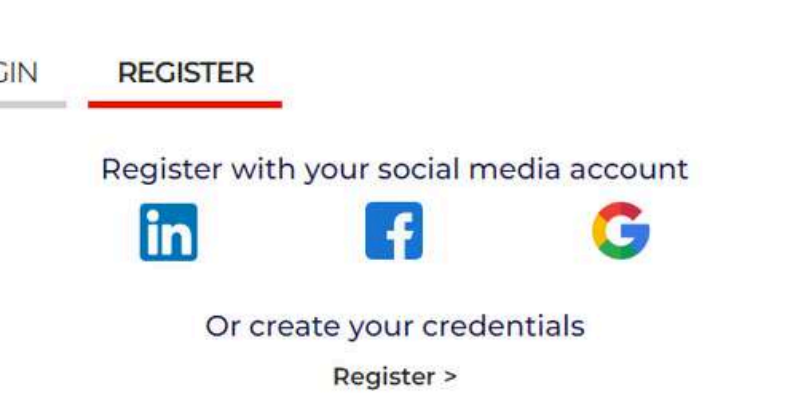

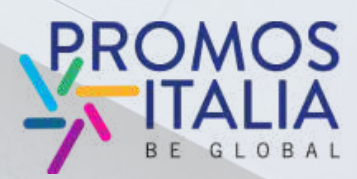

# LA DIRECTORY **REGISTRAZIONE UTENTE**

Puoi effettuare la **registrazione** in due modi:

1) Utilizzando un canale social media (LinkedIn, Facebook, Google - la piattaforma Inbuyer365 utilizzerà le seguenti informazioni: mail e foto profilo). Ricordati che per effettuare l'accesso in piattaforma dovrai poi utilizzare sempre la stessa modalità.

Creando le tue credenziali 2) di accesso manualmente cliccando su Register

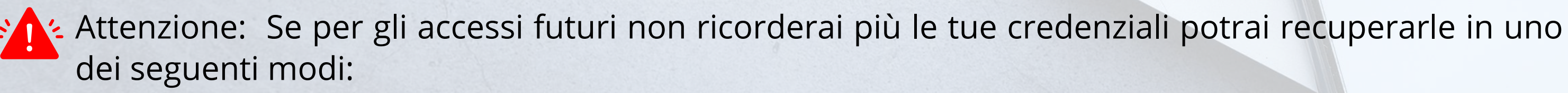

- se hai effettuato la registrazione con i social media, tramite il social scelto;
- se ha effettuato la registrazione tramite credenziali esegui il recupero password.

In nessun caso il Team InBuyer365 potrà recuperare la password per tuo conto.

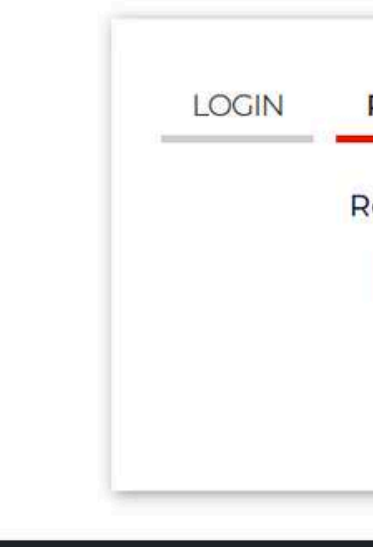

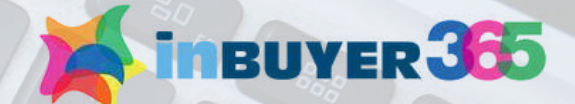

## Welcome to our B2B matching platform

### REGISTER

Register with your social media account

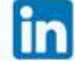

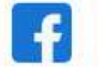

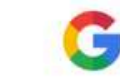

Or create your credentials

Register >

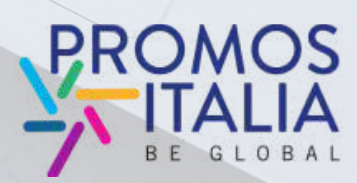

# LA DIRECTORY REGISTRAZIONE UTENTE

Ti apparirà la schermata di profilazione. **Completa tutte le informazioni utente richieste.** 

In quanto azienda italiana seleziona "Seller/Italian company" in "User role".

Se in precedenza l'azienda che rappresenti ha partecipato ad un evento InBuyer o ad altro evento su piattaforma BMATCH potresti già trovare la ragione sociale disponibile nel menu a tendina. Nella compilazione del campo "Company" sarà possibile ricercarla.

In caso contrario clicca **If you don't find your company, click here** ed inseriscila manualmente tramite **Create a new company**.

Una volta compilati tutti i campi, clicca su **Proceed.** 

### Registration

Please note: If you already have an existing account on BMATCH, Promos Itali Help Desk.

### User Role\*

Seller / Italian Company
 Buyer / Foreign Company

### Personal data

| First name*               | Last name |
|---------------------------|-----------|
| lob title"                | Country*  |
| Select                    |           |
| Phone number*             |           |
| 111 ·                     |           |
| Create your profile       |           |
|                           |           |
| Corporate e-mail / Login* | Password* |

I read and understood the Privacy Policy

### First-party marketing consent

Having read the information Lauthorize Promos Italia S.c.r.I. to proces and newsletter (optional) O Lagree O Edisagree Third-party marketing consent Having read the information, Lauthorize Promos Italia S.c.r.I. to comm

companies, which will process them for their own marketing purpos contact by phone and e-mail (optional)

O I disagree

### Proceed

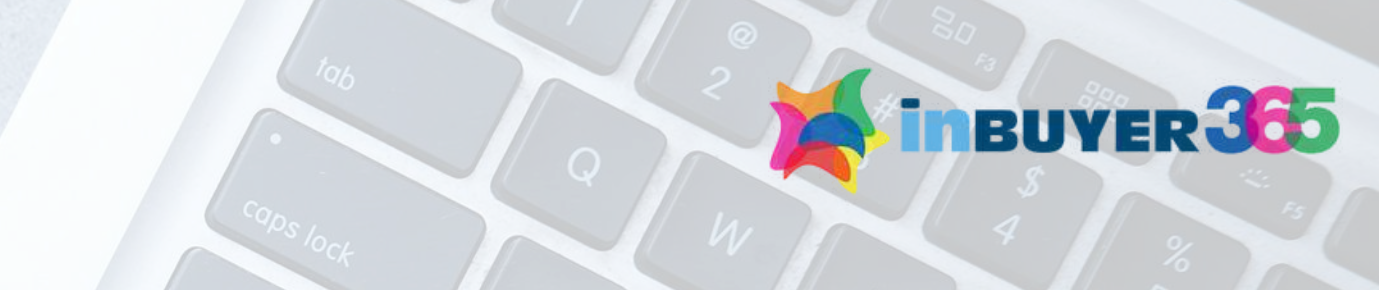

| a, DigIT Export or NIBI platforms, please login with t |                                                                               |                         |                       |
|--------------------------------------------------------|-------------------------------------------------------------------------------|-------------------------|-----------------------|
|                                                        | Registration<br>Please note: if you already have a<br>the Help Desk.          | Search for your company |                       |
|                                                        | User Role*                                                                    | ۹                       |                       |
|                                                        | <ul> <li>Seller / Italian Company</li> <li>Buyer / Foreign Company</li> </ul> | Search for your company |                       |
|                                                        | Personal data                                                                 |                         |                       |
| Compa                                                  | First name*                                                                   |                         |                       |
|                                                        | Job title*                                                                    | If you don't find you   | r company, click here |
| City*                                                  | Select                                                                        |                         | 1 I                   |
|                                                        |                                                                               |                         |                       |

| Confirm<br>®                                                                                 | Registration<br>Please note: If you already have an existing account or<br>the Help Desk.            | Create a new company                            | × with the |
|----------------------------------------------------------------------------------------------|----------------------------------------------------------------------------------------------------|-------------------------------------------------|------------|
|                                                                                              | User Role*                                                                                           | Name*                                           |            |
|                                                                                              | <ul> <li>Seller / Italian Company</li> <li>Buyer / Foreign Company</li> <li>Personal data</li> </ul> | Azienda Test<br>Country*<br>Italia<br>Province* |            |
| as my Personal Data in order to be informed.                                                 | First name*                                                                                          | Milano                                          | ompany     |
| nunicate my Personal Data to chambers of c<br>es (also related to simple follow-up following | Job title*<br>Select                                                                                 | Cancel                                          | ity*       |

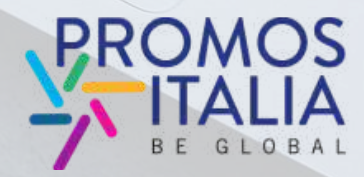

# **COMPANY PROFILE** UNA VETRINA PER LE AZIENDE

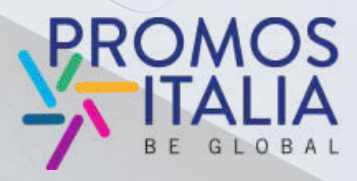

InBuyer 365 is an innovative virtual catalog that collects and showcases all the Italian companies that have actively participated in ned to connect international buyers with businesses, the platform offers a great the InBuyer events.

inBUYER 365

InBuyer 365 Your Bridge to Italian Excel

A virtual catalog that connects

international buyers with

companies

**NBUYER** 365

# **COMPANY PROFILE MAIN INFORMATION**

Compila la sezione Main information nel box blu del company profile con tutte le informazioni obbligatorie relative alla tua azienda e clicca su Continue per procedere con l'iter di iscrizione.

I campi obbligatori per finalizzare l'iscrizione sono:

- Company name
- Country
- Province
- City
- Address
- Zip code
- P.IVA senza IT (Partita iva, solo numeri no codice IT)
- C.F. aziendale senza IT
- Macro-sector (max. 1) e almeno una categoria merceologica tra quelle proposte
- Turnover (Euro)
- Number of employees
- Foreign turnover

Compilati questi campi, puoi già cliccare su "Continue" e procedere.

### Main information (mandatory) Company n

City\* Milano

### Administrative

RIVA SMILCH

### Sectors \*

- > Business services.

- Logistics > Multisector
- Personal care, Fashion & Accessories
- Real estate Security
- Tourism
- » Trade Transportation
- > Other

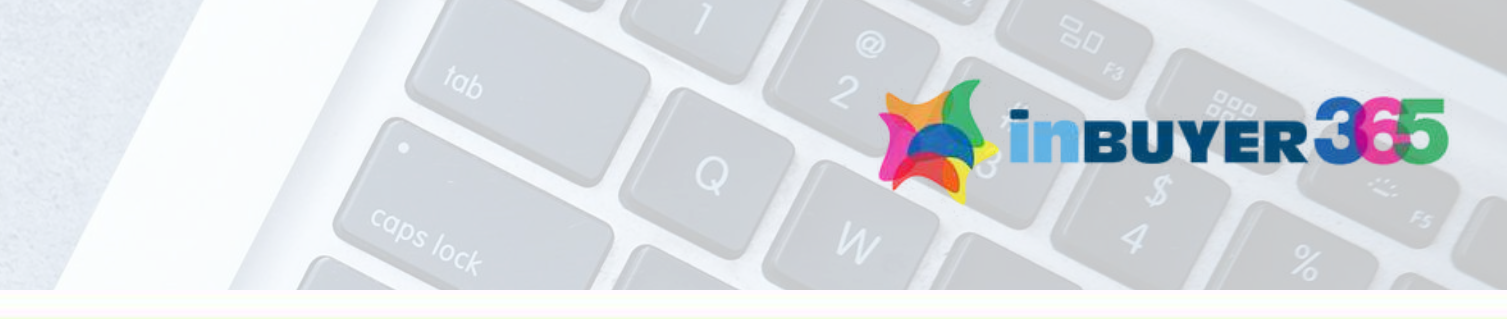

| iame* | Country* | Province* |  |
|-------|----------|-----------|--|
|       | Italy    | Milano    |  |
|       | Address* | Zip code* |  |
|       |          |           |  |
|       |          |           |  |

|  | IT | Italian | com | panies | only | j |
|--|----|---------|-----|--------|------|---|
|--|----|---------|-----|--------|------|---|

C.F. aziendale senza IT (Italian companies only)

Please select the macro-sector in which your company operates and then the products (click on the small arrow to open the sub-menus)

- Agri-food and beverages
- Construction, home and contract
- Energy & Environment.
- Health and life science
- ICT, media and new technologies
- Industry, Machinery & Components

### Business Data \*

### Turnover (Euro)

- Less than 1 million
- C From 1 to 2.5 million
- E From 2,5 to 5 million
- El From 5 to 25 million
- C From 25 to 50 million
- □ >50 million

### Number of employees

- E Upto 9
- 10 to 19
- D 20 to 49
- EI 50 to 99
- □ <250
- 17 >250

### Foreign turnover

- 0%
- □ 10% CT 20%
- □ 30%
- 0 40%
- 17 50%
- □ 60%
- EI 70%
- [] 80%
- 01 90% 100%

### Continue

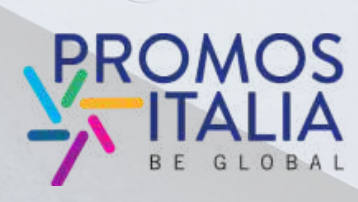

## COMPANY PROFILE FURTHER INFORMATION

Il company profile sarà la tua vetrina online: più sarà completo, più sarai attrattivo.

Compila la sezione **Further information del company profile** con tutte le altre informazioni relative alla tua azienda.

Ti verrà richiesto di compilare in modo esaustivo il profilo solo la prima volta che ti iscriverai a InBuyer 365.

Una volta compilato e salvato, potrai utilizzarlo per tutti gli altri eventi ospitati sulla piattaforma BMATCH.

Potrai aggiornarlo con nuove informazioni in qualsiasi momento.

Ti ricordiamo di inserire tutti i dati in lingua inglese

hinbuyer 36

| The sector sector is the rest compared is top can also grant the rest.        The sector is the rest compared is top can also grant the rest.                                                                                                    | Further information                                                                                                    |                                      |                                   |                                                                             | STATES OF THE     |
|----------------------------------------------------------------------------------------------------|----------------------------------------------------------------------------------------------------|--------------------------------------|-----------------------------------|-----------------------------------------------------------------------------|-------------------|
|                                                                                                    | The the following section, the more compl                                                                                                  | itti isyour company profile, t       | ne mare attractive you will be to |                                                                             |                   |
| Image: Section of the section of the sec            | re counterparts.<br>Ipload or edit your company logo                                                                                       |                                      |                                   |                                                                             | Constant of the   |
|                                                                                                    |                                                                                                    |                                      |                                   |                                                                             | Seat Loop Street  |
| Image: Section and a section and a section and             | 1                                                                                                    |                                      |                                   |                                                                             |                   |
| within     within                                                                                                    | 0                                                                                                    |                                      |                                   |                                                                             | 2                 |
| Investmental   International   International   International information   International information   In                                                                                                    | irand                                                                                                    | Website                              |                                   | Emal                                                                        |                   |
| Inclusion   Inclusion                                                                                                    |                                                                                                    |                                      | ]                                 |                                                                             |                   |
| It   initial media     initial media     initial media <td>Nonemaniber</td> <td></td> <td></td> <td></td> <td></td>                                                                                                    | Nonemaniber                                                                                                    |                                      |                                   |                                                                             |                   |
| Include media     Impair     Impair                                                                                                    |                                                                                                    |                                      |                                   |                                                                             |                   |
| includ media     instant     integration     integration <td></td> <td></td> <td></td> <td></td> <td></td>                                                                                                    |                                                                                                    |                                      |                                   |                                                                             |                   |
| Installining     Installining      <                                                                                                    | ocial media                                                                                                    |                                      |                                   |                                                                             |                   |
| staging   mages   territors not be more representative intrages (least rescalation 990ps x 600pt)   Images   company Description   trees fill in all the fields in English: Use boad to highlight important statements     # f =   f =   certifications   # f =   f =     Sectifications   Sectifications   # f =   f =   Observe the internationalization tools that your company uses   multiple choiced   Sectifications   # f =   f =   Observe the internationalization tools that your company uses   multiple choiced   Observe the internationalization tools that your company uses   multiple choiced   Observe the internationalization tools that your company uses   multiple choiced   Observe the internationalization tools that your company uses   multiple choiced   Observe the internationalization tools that your company uses   multiple choiced   Observe the internationalization tools that your company uses   multiple choiced   Observe the internationalization tools that your company uses   multiple choiced   Observe the internationalization tools that your company uses   multiple choiced   Observe the internationalization tools that your company uses   multiple choiced   Observe the internationalization tools that your company uses Internationalization tools that your company uses Internationalization tools that your company uses Observe the internationalization tools that your company uses Observe th                                                                                                    | rseaders                                                                                                    | Facebook                             |                                   | Twitter                                                                     |                   |
| Integrate   marge:   Integrate   Provide the point backment with some rearrange (back rescalation 980ps x 600st)   Image:   Company Description   tesse fill in all the fields in English. Case book to bignifight important statements.     If m   f ::   Provide table   If m   f ::   Provide table   If m   f ::   Provide table   If m   f ::   Provide table   If m   f ::   Provide table   If m   f ::   Provide table   If m   f ::   Provide table   If m   f ::   Provide table   If a m   f ::   Provide table   If a m   f ::   Provide table   If a m   f ::   Provide table   If a m   f ::   Provide table   If a m   f ::   Provide table   If a m   f ::   Provide table Provide table                                                                                                    | Marine and                                                                                                    |                                      | 1                                 | 8                                                                           |                   |
| mages   accurate the pool transment that we meanswerithing increases (back mean-indian 990) as x 600 as (back means (back means (back                              | natagiam                                                                                                    |                                      |                                   |                                                                             |                   |
| Images     Internationalization tools     Image: Image:                                                                   |                                                                                                    |                                      |                                   |                                                                             |                   |
| Image S         Image S         Image S <td< th=""><th></th><th></th><th></th><th></th><th></th></td<>                                                                                                    |                                                                                                    |                                      |                                   |                                                                             |                   |
| acceleration poor is between with warrier representation integrate the integrate the integrate integrate the integrate integrate the integrate integrate the integrate integrate the integrate integrate inte            | mages                                                                                                    |                                      |                                   |                                                                             |                   |
| Image: State in the fields in English. Use bod to highlight important statements         Image: State in all the fields in English. Use bod to highlight important statements         Image: State in all the fields in English. Use bod to highlight important statements         Image: State in all the fields in English. Use bod to highlight important statements         Image: State in all the fields in English. Use bod to highlight important statements         Image: State in all the fields in English. Use bod to highlight important statements         Image: State in all the fields in English. Use bod to highlight important statements         Image: State in all the fields in English. Use bod to highlight important statements         Image: State in all the fields in English. Use bod to highlight important statements         Image: State in all the fields in English. Use bod to highlight important statements         Image: State in all the fields in English. Use bod to highlight important statements         Image: State in all the fields in English. Use bod to highlight important statements         Image: State in all the fields in English. Use in all the fields in all the fields in all the fields in the field in the field in the fi                                                                                                    | training what the second with a main represent                                                                                             | ative macrosolution                  | 900ux x 600url                    |                                                                             |                   |
| Image: Image:                                |                                                                                                    |                                      |                                   |                                                                             |                   |
| Image: Section in a state fragment in the fragment in the fragment is the fragment in the fragment in the fragment in the fragment is the fragment in the fragment in the fragment in the fragment is the fragment in the fragment in the fragment in the fragment is the fragment in the fragment in the fragment in the fragment is the fragment in the fragment in the fragment in the fragment is the fragment in the fragment in the fragment in the fragment is the fragment in the fragment in the fragment in the fragment is the fragment in the fragment in the fragment in the fragment is the fragment in the fragment in the fragm                                |                                                                                                    |                                      |                                   |                                                                             |                   |
| Image: Section 1       Image: Section 2         Image: Section 2       Image: Section 2         Image: Section 2                                                                                                    |                                                                                                    |                                      |                                   |                                                                             |                   |
| Company Description         Area fill in all the fields in English. Use book to high fight important statements         # # * *   f : 1         Certifications         # # * *   f : 1         Certifications         # # * *   f : 1         Outprint information         Description         Outprint information         Description         Description </th <th></th> <th></th> <th></th> <th></th> <th></th>                                                                                                    |                                                                                                    |                                      |                                   |                                                                             |                   |
| Company Description         Present III in all the fields in English. Use bold to highlight Important statements         I I I III III IIII IIIIIIIIIIIIIIIIII                                                                                                    |                                                                                                    |                                      |                                   |                                                                             |                   |
| Company Description         Present III in all the fields in English. Use bold to highlight important statements         III (m) [ ] [ ] [         III (m) [ ] [ ] [         Certifications         III (m) [ ] [ ] [         Description         III (m) [ ] [ ] [         Certifications         III (m) [ ] [ ] [         III (m) [ ] [ ] [         Output [ ] [ ] [ ] [         Output [ ] [ ] [ ] [         III (m) [ ] [ ] [ ] [         III (m) [ ] [ ] [ ] [         III (m) [ ] [ ] [ ] [         III (m) [ ] [ ] [ ] [ ] [         III (m) [ ] [ ] [ ] [ ] [ ] [         III (m) [ ] [ ] [ ] [ ] [ ] [         III (m) [ ] [ ] [ ] [ ] [ ] [ ] [ ] [ ] [ ] [                                                                                                    | 0 0                                                                                                    | •••                                  |                                   |                                                                             |                   |
| Company Description         Present Bill in all the fields in English. Use bold to highlight important statements         I I I IIIIIIIIIIIIIIIIIIIIIIIIIIIIIII                                                                                                    |                                                                                                    |                                      |                                   |                                                                             |                   |
| Image: State and the fields in English. Use bold to highlight important statements         Image: Image: I                                                          | Company Description                                                                                                    |                                      |                                   |                                                                             |                   |
| If if if if if if if if if if if if if if                                                                                                    | Rease fill in all the fields in English. Use bo                                                                                            | ld to highlight important st/        | lements                           |                                                                             |                   |
| Certifications       Internationalization tools         # I + +   :::       Please select the internationalization tools that your company uses         Please select the internationalization tools that your company uses         Please select the internationalization tools that your company uses         Please select the internationalization tools that your company uses         Please select the internationalization tools that your company uses         Please select the internationalization tools that your company uses         Please select the internationalization tools that your company uses         Please select the internationalization tools that your company uses         Please select the internationalization tools that your company uses         Please select the internationalization tools that your company uses         Please select the internationalization         Please select the internationalization         Please select the internationalization         Please select the internationalization         Please select the internationalization         Please select retornation         Please select retornation         Please select the internation of the international information         Please select the internation of the international information         Please select the internation of the internation of the internation of the internation of the internation of the internation of the internating internate internation of the internate internation o                                                                                                    | 1.4.015.5                                                                                                    |                                      |                                   |                                                                             |                   |
| Certifications       Internationalization tools         * f *   :::       Please select the internationalization tools that your company dees fruitiple choice!         * f *   :::       Please select the internationalization tools that your company dees fruitiple choice!         * S *   :::       Please select the internationalization tools that your company dees fruitiple choice!         * S * *   :::       Please select the internationalization tools that your company dees fruitiple choice!         * S * * * * * * * * * * * * * * * * * *                                                                                                    | * * //   e. //                                                                                                    |                                      |                                   |                                                                             |                   |
| Certifications       Internationalization tools         I t m   p ::       Please select the internationalization tools that your company uses (multiple choice)         Basic matrix       Please select the internationalization tools that your company uses (multiple choice)         Basic matrix       Please select the internationalization tools that your company uses (multiple choice)         Basic matrix       Please select the internationalization tools that your company uses (multiple choice)         Basic matrix       Please select the internationalization tools that your company uses (multiple choice)         Basic matrix       Please select the internationalization tools that your company uses (multiple choice)         Basic matrix       Please select the international technication         Basic Materia       Please select the international technication         Basic Materia       Please select the international technication         Basic Materia       Please select the international technication         Basic Information       Please technication         I Polvet labor       Please matrix         I Polvet labor       Please matrix         I Polvet labor       Please matrix         I Polvet labor       Please matrix         I Polvet labor       Please matrix         I Polvet labor       Please matrix         I Polvet labor       Please matrix                                                                                                    |                                                                                                    |                                      |                                   |                                                                             |                   |
| Certifications       Internationalization tools         I t +   ::       Please select the internationalization tools that your company uses (multiple choice)         Suma Agent - brows       Suma Agent - brows         Business Matching       Suma Agent - brows         Business Matching       Suma Agent - brows         Business Matching       Suma Agent - brows         Business Matching       Sumational Exhibition         International Exhibition       Humonts         Additional information       Foreign Brows         I Physics later       Web meeting abroad         Provide later       Web meeting - Mailing lat         Trade agreements       Near meeting - Sumating - Mailing lat                                                                                                    |                                                                                                    |                                      |                                   |                                                                             |                   |
| Certifications     Internationalization tools <ul> <li>I + +   :::</li> <li>Please select the internationalization tools that your company uses (multiple choice)</li> <li>Sama Agent - browe</li> <li>Bulaneas Matering</li> <li>Diamas Agent - browe</li> <li>Bulaneas Matering</li> <li>Diamas Agent - browe</li> <li>Bulaneas Matering</li> <li>Diamas Agent - browe</li> <li>Bulaneas Matering</li> <li>Diamas Matering</li> <li>Diamas Matering</li> <li>Diamas Matering</li> <li>Diamas Matering</li> <li>Diamas Matering</li> <li>Diamas Matering</li> <li>Diamas Materiation</li> <li>Bulaneas Matering</li> <li>Diamas Matering</li> <li>Diamas Materia</li> <li>Browers</li> </ul>                                                                                                    |                                                                                                    |                                      |                                   |                                                                             |                   |
| Certifications     Internationalization tools       • t +   t ::     Please select the internationalization tools that your company uses (multiple choice)       • Same Agent - Brown     Basin Agent - Brown       • Buildings Matching     Basin Agent - Brown       • Distributor     Basin Agent - Brown       • Distributor     Basin Agent - Brown       • Distributor     Basin Agent - Brown       • Distributor     Basin Agent - Brown       • Editional Information     International Exhibition       • Power labor     Basin Agent - Brown       • Basin Agent - Brown     Basin Agent - Brown       • Editional Information     • Basin Agent - Brown       • Power labor     • Basin Agent - Brown       • Basin Agent - Brown     • Basin Agent - Brown       • Basin Agent - Brown     • Basin Agent - Brown       • Basin Agent - Brown     • Basin Agent - Brown       • Basin Agent - Brown     • Basin Agent - Brown       • Basin Agent - Brown     • Basin Agent - Brown       • Basin Agent - Brown     • Basin Agent - Brown       • Basin Agent - Brown     • Basin Agent - Brown       • Basin Agent - Brown     • Basin Agent - Brown       • Basin Agent - Brown     • Basin Agent - Brown       • Basin Agent - Brown     • Basin Agent - Brown       • Basin Agent - Brown     • Basin Agent - Brown                                                                                                    |                                                                                                    |                                      |                                   |                                                                             |                   |
| Certifications     Internationalization tools <ul> <li>I + +   E E</li> <li>Please select the internationalization tools that your company uses (multiple choice)</li> <li>Suras Agent - brown</li> <li>Bulaneas Matering</li> <li>Diamas Agent - brown</li> <li>Bulaneas Matering</li> <li>Diamas Agent - brown</li> <li>Bulaneas Matering</li> <li>Diamas Agent - brown</li> <li>Bulaneas Matering</li> <li>Diamas Agent - brown</li> <li>Bulaneas Matering</li> <li>Diamas Agent - brown</li> <li>Bulaneas Matering</li> <li>Diamas Agent - brown</li> <li>Bulaneas Matering</li> <li>Diamas Agent - brown</li> <li>Bulaneas Matering</li> <li>Diamas Agent - brown</li> <li>Bulaneas Matering</li> <li>Diamas Agent - brown</li> <li>Bulaneas Matering</li> <li>Diamas Agent - brown</li> <li>Bulaneas Matering</li> <li>Diamas Agent - brown</li> <li>Bulaneas Matering</li> <li>Diamas Matering</li> <li>Diamas Matering abroad</li> <li>Foreign Bhandh</li> <li>Social network</li> <li>Were mainted or Mailing Bat</li> </ul> <li>Trade agreements</li> <li>Nease name the countries inventich yed have exclusive distribution agreements for Social compariso ong)</li>                                                                                                    |                                                                                                    |                                      |                                   |                                                                             |                   |
| Image: select the internationalization tools that your company uses (multiple choice)         Device select the internationalization tools that your company uses (multiple choice)         Device select the internationalization tools that your company uses (multiple choice)         Device select the internationalization tools that your company uses (multiple choice)         Device select the internationalization tools that your company uses (multiple choice)         Device select the internationalization tools that your company uses (multiple choice)         Device select the internationalization tools that your company uses (multiple choice)         Device select the internationalization tools that your company uses (multiple choice)         Device select the internationalization tools that your company uses (multiple choice)         Additional information         Device select the internationalization         Device select the internationalization         Device select the internationalization         Device select the internationalization         Device select the internationalization         Device select the internationalization         Device select the internationalization         Device select the internationalization         Device select the internationalization         Device select the internationalization         Device select the internationalization         Device select the internation         Device sele                                                                                                    |                                                                                                    |                                      | 12 ( 152) W ()                    | 2                                                                           |                   |
| Additional information  Additional information  Poivets label  Additional information  Poivets label  Additional information  Poivets label  Additional information  Poivets label  Additional information  Poivets label  Additional information  Poivets label  Additional information  Poivets label  Poivets label Poivets label Poivets label Poive | Certifications                                                                                                    |                                      | Internationalizatio               | n tools                                                                     |                   |
| Business Matching     Distributor     Distributor     Dis      | Certifications<br>■ I →   p =                                                                                                    |                                      | Internationalizatio               | n tools                                                                     | your company uses |
| Distributor     Distributor     Distribut      | Tertifications<br>■ I →   C ::                                                                                                    |                                      | Internationalizatio               | on tools                                                                    | your company uses |
|                                                                                                    | Tertifications<br>■ I #  :: ::                                                                                                    |                                      | Internationalizatio               | in tools                                                                    | your company uses |
|                                                                                                    | Tertifications<br>■ I + =   :: ::                                                                                                    |                                      | Internationalizatio               | in tools                                                                    | your company uses |
| Additional information     Additional information     Additinformation     Additional information     Additional information      | Tertifications<br>n 1 ⇒  :: ::                                                                                                    |                                      | Internationalizatio               | in tools<br>itionalization tools that y                                     | your company uses |
| Additional information Discussion Discussion | Dertifications<br>■ I ☆  :: ::                                                                                                    |                                      | Internationalizatio               | in tools<br>itionalization tools that y                                     | your company uses |
| Construction and interview and a construction of the construction of the construc      | Certifications<br>■ I ☆ E ::                                                                                                    |                                      | Internationalizatio               | n tools<br>itionalization tools that y<br>n                                 | Your company uses |
| Trade agreements<br>Nosee name the emartnes invenich you have exclusive distribution agreements (for "Seller" companies only)                                                                                                    | Certifications<br>■ I +   :: ::                                                                                                    |                                      | Internationalizatio               | en tools<br>ationalization tools that y<br>n<br>ating abroad                | your company uses |
| Trade agreements<br>Noise name the countries in which you have exclusive distribution agreements (for "Seller" companies only)                                                                                                    | Certifications<br>■ I +   :::<br>Additional information                                                                                    |                                      | Internationalizatio               | n tools<br>ationalization tools that y<br>n<br>ating sproad                 | your company uses |
| Nease name the countries in which you have exclusive distribution agreements (for 'Seller' comparies only)                                                                                                    | Dertifications<br>■ I ⇒   :: ::<br>Additional information                                                                                  |                                      | Internationalizatio               | in tools<br>identification tools that y<br>is<br>attrig approad<br>ing that | rour company uses |
|                                                                                                    | Certifications<br>■ t =   t = ::<br>idditional information<br>Powers label<br>rade agreements                                              |                                      | Internationalizatio               | in tools<br>itionalization tools that y<br>n<br>wting abroad<br>ng list     | your company uses |
|                                                                                                    | Certifications<br>■ I →   C C<br>additional information<br>Physiciliated<br>rade agreements<br>sease name the countries inventich you have | e executaçãos dilabilistador) agrese | Internationalizatio               | in tools<br>itionalization tools that (<br>n<br>ating abroad<br>ng list     | your company uses |
|                                                                                                    | Certifications<br>■ I →   C C<br>Additional information<br>Provide label<br>rade agreements<br>reade agreements                            | r esclusive districution agree       | Internationalizatio               | in tools<br>itionalization tools that (<br>in<br>arting abroad<br>ing list  | your company uses |

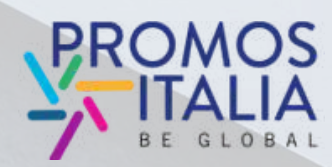

# **COMPANY PROFILE: FURTHER INFORMATION** LOGO, CONTATTI E SOCIAL MEDIA

Inserisci il tuo logo, il sito internet possibilmente in lingua inglese in quanto verrà visitato dai buyer stranieri, oltre ai contatti email e telefonici aziendali.

Se la tua azienda ha pagine social valorizzale nel company profile, inserendo il link nel paragrafo Social media

### **Further information**

Fill in the following section, the more complete is your company profile, the more attractive you will be to the counterparts.

Upload or edit your company logo

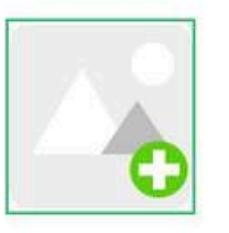

| Brand        | Website |
|--------------|---------|
|              |         |
| Dhana number |         |

Phone numbe

.

### Social media

| LinkedIn  | Facebook |
|-----------|----------|
|           |          |
| Instagram |          |
|           |          |

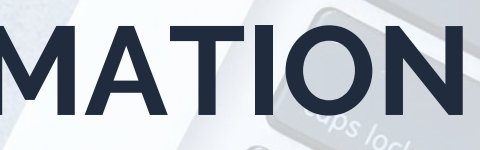

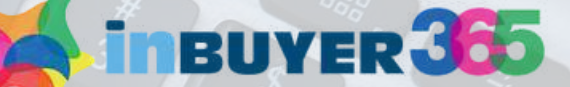

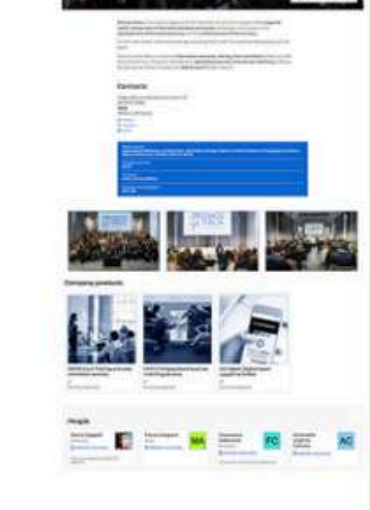

Fmail

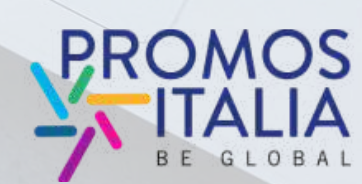

# COMPANY PROFILE: FURTHER INFORMATION IMMAGINI E DESCRIZIONE DELL'AZIENDA

Inserisci alcune immagini rappresentative della tua azienda e una descrizione della tua attività e delle principali linee di prodotto in lingua inglese.

Se hai **linee di prodotti** particolari valorizzale nella descrizione.

Più informazioni darai sui tuoi prodotti, più il buyer potrà avere un **quadro completo della tua capacità di offerta e del tuo portfolio prodotti.** 

### Images

Describe your business with some representative images (best resolution 900px x 600px)

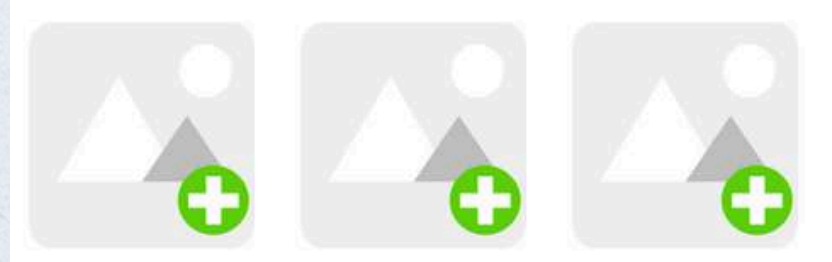

### **Company Description**

Please fill in all the fields in English. Use this space to describe your company activity and your product lines in the most precise way possibile. This will help counterparts to better understand the exact field in which your company is operating.

B I 🖘 🔚 📰

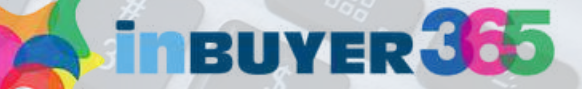

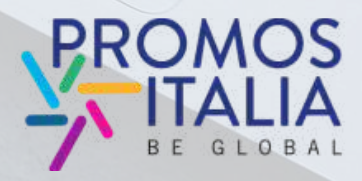

# COMPANY PROFILE: FURTHER INFORMATION CERTIFICAZIONI, STRUMENTI E ACCORDI

Nel campo "**Certifications**" segnala le certificazioni in possesso della tua azienda.

In "**Internationalization tools**" seleziona gli strumenti principali che la tua azienda utilizza per vendere all'estero o per far conoscere i tuoi prodotti all'estero.

Tramite il flag "**Private label**" puoi indicare se la tua azienda produce prodotti anche con questa modalità.

Nel campo "**Trade agreements**": segnala se e in quali Paesi hai già contratti in essere di distribuzione esclusiva. Certifications

B I ∞ | ≟≣ :≣

Additional information

Trade agreements

Please name the countries in which you have exclusive distribution agreements (for "Seller" companies only)

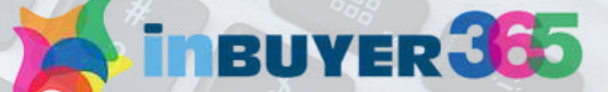

### Internationalization tools

Please select the internationalization tools that your company uses (multiple choice)

- 🗆 Sales Agent Broker
- Business Matching
- Distributor
- E-commerce
- International Exhibition
- Italian Exhibition
- Importer
- Sales Mission B2B meeting abroad
- Foreign Branch
- Social network
- Web marketing Mailing list

Save

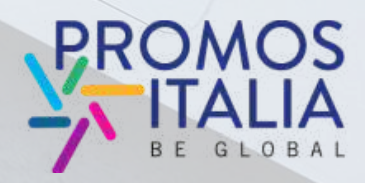

## **COMPANY PROFILE: CAMBIO PROPRIETA'**

Il primo utente che si assocerà all'azienda sarà il "**proprietario**" del Company profile e sarà l'unico autorizzato a modificare o aggiungere informazioni e visionare il profilo dell'azienda. L'utente avrà il ruolo "Admin".

Qualora decidessi di cambiare il referente principale dell'azienda autorizzato a fare le modifiche, ti invitiamo a contattare il Team InBuyer, che provvederà al cambio di ruolo.

Chi ha il ruolo **Simple User** non potrà nè visionarlo né tantomeno modificarlo.

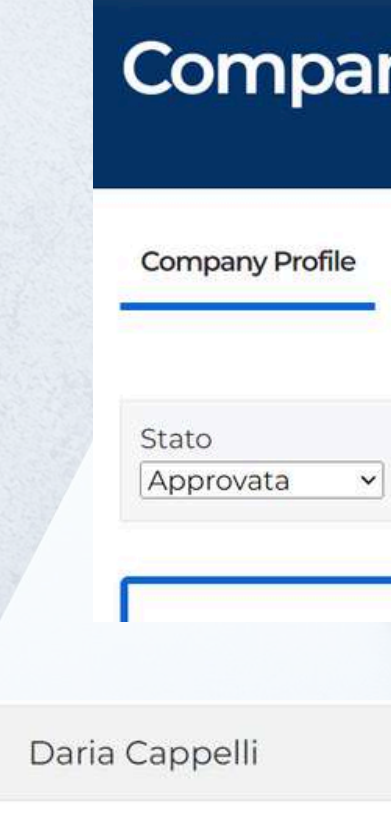

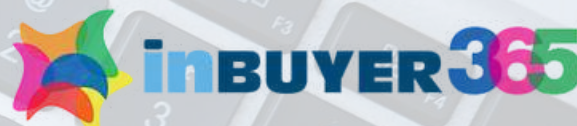

## **Company profile**

| Products Users    |                                 |
|-------------------|---------------------------------|
| ] Elimina azienda |                                 |
|                   |                                 |
|                   | Admin ~<br>Admin<br>Simple User |
|                   |                                 |
|                   |                                 |
|                   |                                 |
|                   | PDOMOS                          |
|                   |                                 |

# **COMPANY PRODUCTS** GESTIONE **COMPILAZIONE DELLE SCHEDE PRODOTTO**

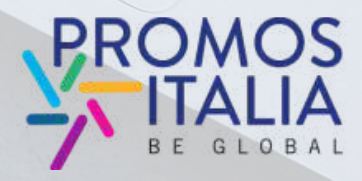

virtual catalog that collects and showcases all the Italian companies that have actively participated in ed to connect international buyers with sinesses, the platform offers a great the InBuyer events. 0

inBUVER 355

Your Bridge to Italian Exc

A virtual catalog that con international buyers wi

companies

BUYER 365

## COMPANY PRODUCTS: PERCHÈ COMPILARE LE SCHEDE

Terminata la compilazione del **Company profile**, ti consigliamo di dedicare tempo e attenzione alla compilazione delle **schede prodotto**.

Inbuyer 365 ti dà la possibilità di creare una scheda per ogni tuo prodotto.

Perchè è importante compilare anche le schede prodotto?

Per aumentare la visibilità della tua azienda nei confronti dei buyer.

I buyer, infatti, possono effettuare ricerche sia per azienda sia per prodotti di interesse.

Più prodotti inserirai, più i buyer interessati potranno **individuare la tua azienda** tra le tante presenti sulla piattaforma.

Anche in questo caso, ti chiediamo di compilare **tutti i campi in lingua inglese**.

inbuyer 365

| MATCH                                                                                                    |                                                                                                    | HOME INBUYER +                                                                                                    | + 1420 + 245 + 1720 H                                                                                                    |                                                                                                    |                                                                                                    |
|----------------------------------------------------------------------------------------------------|----------------------------------------------------------------------------------------------------|----------------------------------------------------------------------------------------------------|----------------------------------------------------------------------------------------------------|----------------------------------------------------------------------------------------------------|----------------------------------------------------------------------------------------------------|
| like Agn-bad and                                                                                                    | () Excess services                                                                                                    | (45) Communities,<br>Nome and commen                                                                                                    | (1) Energy &<br>Eventsterr                                                                                                    | 0) Heatty and Ite<br>science                                                                                                    | 155 Industry, Machinery<br>& Compensation                                                                                                    |
| Thispytics.                                                                                                    | Sil Hubinetiv                                                                                                    | elantin kihareminie                                                                                                    | (1) Security                                                                                                    | (99) Tourism                                                                                                    | (R) Dather                                                                                                    |
| Management                                                                                                    | Parate And Advances D<br>manche and and all<br>HINA MANCHU                                                                                                    | Arr fan de et annue.<br>Celd Une Rome Consulier,<br>entra stigin alles all - Their<br>Darkonic ArcCutta                                                                                                    | Trughover-and fees<br>pathweet<br>condicience                                                                                                    | CALL COMPANY                                                                                                    | Filatore Filat Doc Grow<br>BDOL: - HARCHERTA &<br>ARRICO SRL                                                                                                    |
| Promotion to the termination of the termination of termination of termination of terminatio of termination of termination of termi | Aprimation of the second second secon                                                                                                    | Paping Nachawa Ry-Euc<br>RE PETROSE                                                                                                    | Former Ram Remail With Bridge Control of the State Control of the State  | Character Franc Deg Frant<br>Set-Seteration<br>CATULUE SEA                                                                                                    | Referen Diel Perdunosie<br>neme doo fruit zuit<br>niemai<br>Azienda o Gelutta A Dott.<br>GMARAGO GELUTTA 5.5                                                                                                    |
| April hel set for any Constant Sogar<br>Carfé Dodako Dal 182                                                                                                    | Sector of the sector of the se                                                                                                    | Arrian arrange<br>Arrian arrange<br>Arrian arrange<br>Arrange<br>Arrange | Contractions of the second second sec | Aper real area for a second and the second area of the second area of  | Organic Strawbetty And<br>man company<br>ALBA DE ClawTEM HEC<br>S C SAL                                                                                                    |
| Ar well besterne                                                                                                    | Age and part documents<br>Calesca Torrisos<br>DOLCINALA HARDONI                                                                                                    | Constraints Line<br>Straightnessing Line<br>Sandar GROUP SR.                                                                                                    | Carmo-fransetave D() -<br>cormo<br>WOOR GROUP SHL                                                                                                    | Arristenensen<br>Reserver                                                                                                    | Rest and another the second second se |
| Chaine And Bencher<br>Deliver APTE SH                                                                                                    | September<br>September<br>September<br>September<br>September<br>Sonserver<br>Sonserver<br>Sonser | Constant Constant<br>Constant Constant<br>Cliffs MLAND                                                                                                    | Present and the second                                                                                                    | Agence and learning the Anton Divid Frunt & Anton Part & Anton Anton Part & Anton Anton Part & Anton Anton Part & Anton Part & Anton Pa | Control of the second second s |
| Aprilant antinemente<br>Bassa Kiz-Pennes Mitti<br>Bassarki in sommor kause<br>MY CODERING BOX                                                                                                    | Contractions of the contraction of the contraction                                                                                                    | Consideration<br>Consideration<br>MCC FULIO INVORMENT                                                                                                    | C public<br>Remainstrationals<br>White Truthe State<br>Besign Tradition State                                                                                                    | Principal Control of Control of C | April Nati Anal Incomptin<br>April Nati Anal Incomptin<br>Storphose - Chamaliane<br>High Deservice Dis Podecicity<br>Dis Pode Disona Mathieuta<br>Dis Pode Disona Mathieuta                                                                                                    |
| Contract of the second second  | Ager-back de la companya<br>Organistic FATUR<br>EREI (FALIA ERA                                                                                                    | Contrastile - Owen<br>distance aupleaters doc<br>enrollement and the<br>Distance of the<br>Contract of the<br>Contract of the                                                                                                    | Renew Hereway                                                                                                    | Stor Insty Like Table                                                                                                    | Ager hand and Honorage<br>Magazite Hinds Brian Dil<br>Scoomi<br>BENVOLIDI SCHE FRE                                                                                                    |

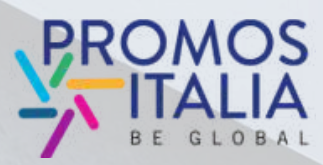

# **COMPANY PRODUCTS: COMPILAZIONE** NAME, IMAGES, BROCHURE

Potrai accedere alla compilazione delle schede prodotto allo stesso modo in cui sei entrato nella scheda Company profile. Accanto al tab "Company profile" troverai il tab "Products". Clicca su "+" e potrai aggiungere un numero illimitato di schede prodotto.

In questa sezione potrai mettere in luce tutte le qualità dei prodotti che intendi presentare.

In ogni scheda inserisci:

- **Product name:** nome del prodotto, in inglese
- Product images: almeno due foto del prodotto (background image e main product image)
- Brochure: hai la possibilità di caricare la brochure del prodotto (peso massimo del file 10MB)

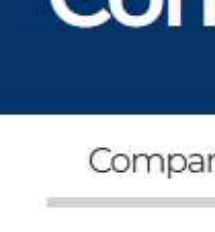

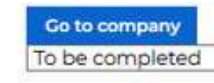

Product name

Product Image

Background image

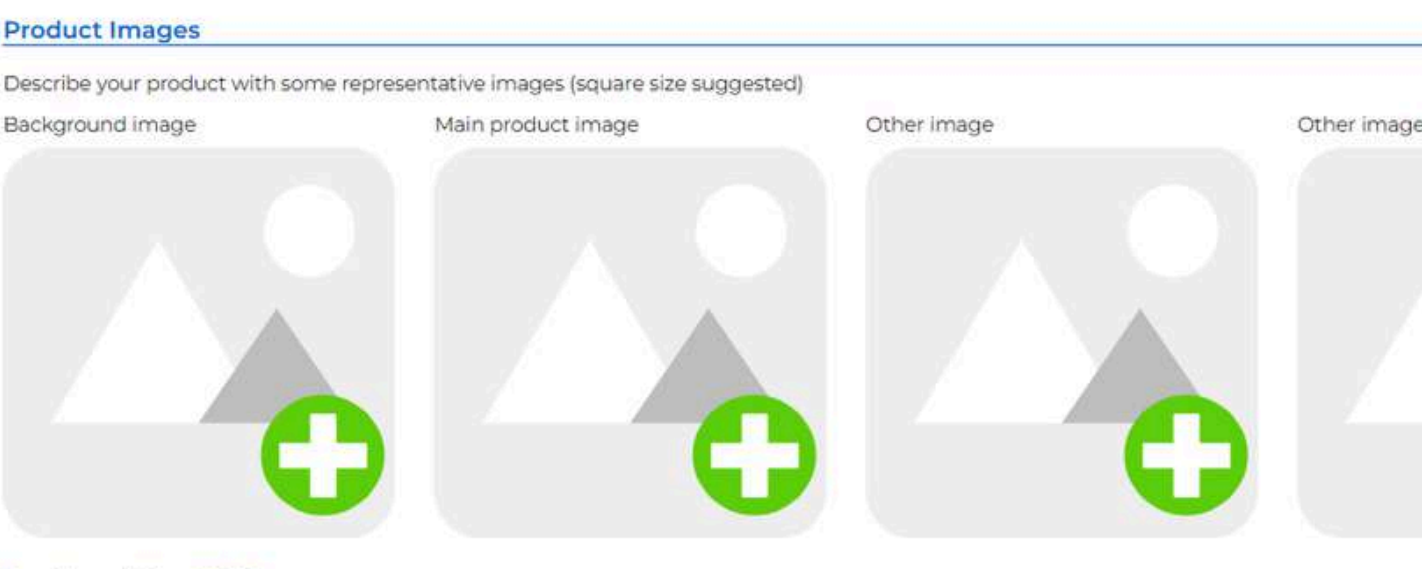

Brochure (Max 10MB) Please save in order to access the management of this information

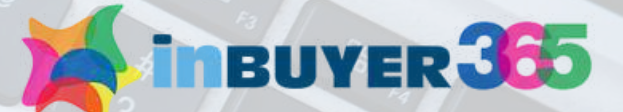

## **Company profile**

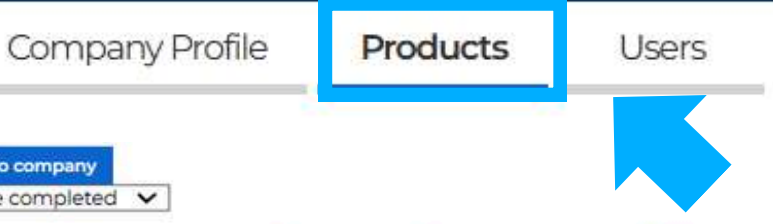

Each new product sheet will be dispalved as "To be completed" by default. Once the completion is completed select "Pending Approval" from the drop down mer The InBuyer staff will validate the form and once checked it will appear as "Approved". From that moment on, the form will be visible to counterp.

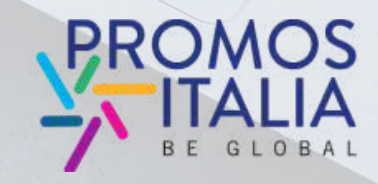

# **COMPANY PRODUCTS: COMPILAZIONE ABSTRACT, DESCRIPTION, CERTIFICATIONS**

Inserisci nel campo "Abstract" una breve presentazione del prodotto (max 1 frase) che possa catturare l'attenzione dei buyer.

Nel campo "Product Description" inserisci una descrizione dettagliata del prodotto, indicando le diverse caratteristiche, sempre tenendo conto che le informazioni che inserirai andranno a formare la tua vetrina online.

Valorizza le certificazioni relative al tuo prodotto nel campo "Certifications".

Ricordati di inserire tutte le descrizioni in lingua inglese e di effettuare sempre un salvataggio intermedio (cliccando su Save) per poter accedere alla compilazione delle ultime informazioni.

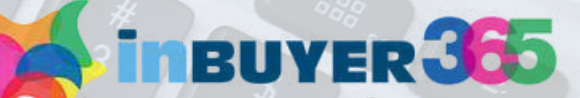

## Plasse fill in all the fields in English oduct Descriptio og fill in all the fields in English

1 / 010 0

Abstract

a z ⇒10 0

Certifications

n / - 10 to

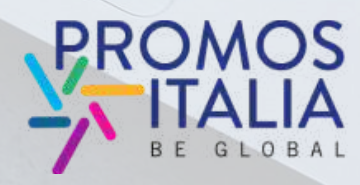

## COMPANY PRODUCTS: COMPILAZIONE PRICE RANGE, PRODUCTION, MACROSECTOR

Hai quasi ultimato la tua scheda prodotto! Ora ti chiediamo di selezionare i campi relativi a:

- Eventuale produzione private label
- Fascia di prezzo
- Tipologia di produzione
- Macrosettore: seleziona almeno un tag nel campo macro settore

Clicca su "**Save**" e la scheda è stata creata. Mancano solo pochi passaggi per renderla visibile.

### Additional information

D Private label

### Price Range

- El 4 High / Luxury
- Cl3 Medium High
- CI2 Medium Low
- 1 Low / Basic

### Type of Production

- El Industrial / Mass production
- El Artisana) / Handicrafted
- El Taylor made
- C Small series / Prototypes
- Dupcycling

### Macro-sector

- + Agri-food and beverages
- ) Business services
- Construction, home and contract.
- Energy & Environment
- + Health and life science
- ICT, media and new technologies
- + Industry, Machinery & Components
- / Logistics
- ) Multisector
- Personal care, Fashion & Accessories
- + Real estate
- Security
- Tourism
- + Trade
- Transportation
- ( Other

Save

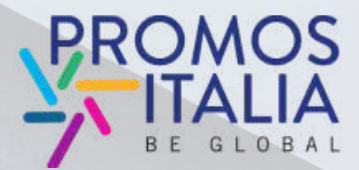

BUYER 3

## COMPANY PRODUCTS: COMPILAZIONE CAMBIO STATO

Ogni scheda inserita verrà settata di default nello stato "**To be completed**" nel menù a tendina in alto. Questo indica che la scheda è in lavorazione e, quindi, in bozza.

Ricordati sempre di salvare (cliccando su Save)

Una volta che la compilazione è ultimata, seleziona dal menu a tendina la voce "**Pending approval**".

Lo staff InBuyer 365 validerà la scheda e una volta controllata apparirà come "**Approved**".

Da quel momento in poi **la scheda sarà visibile nella tua vetrina e i buyer potranno consultarla.** 

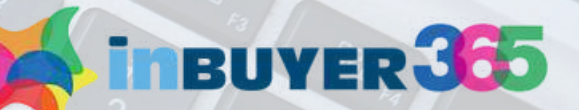

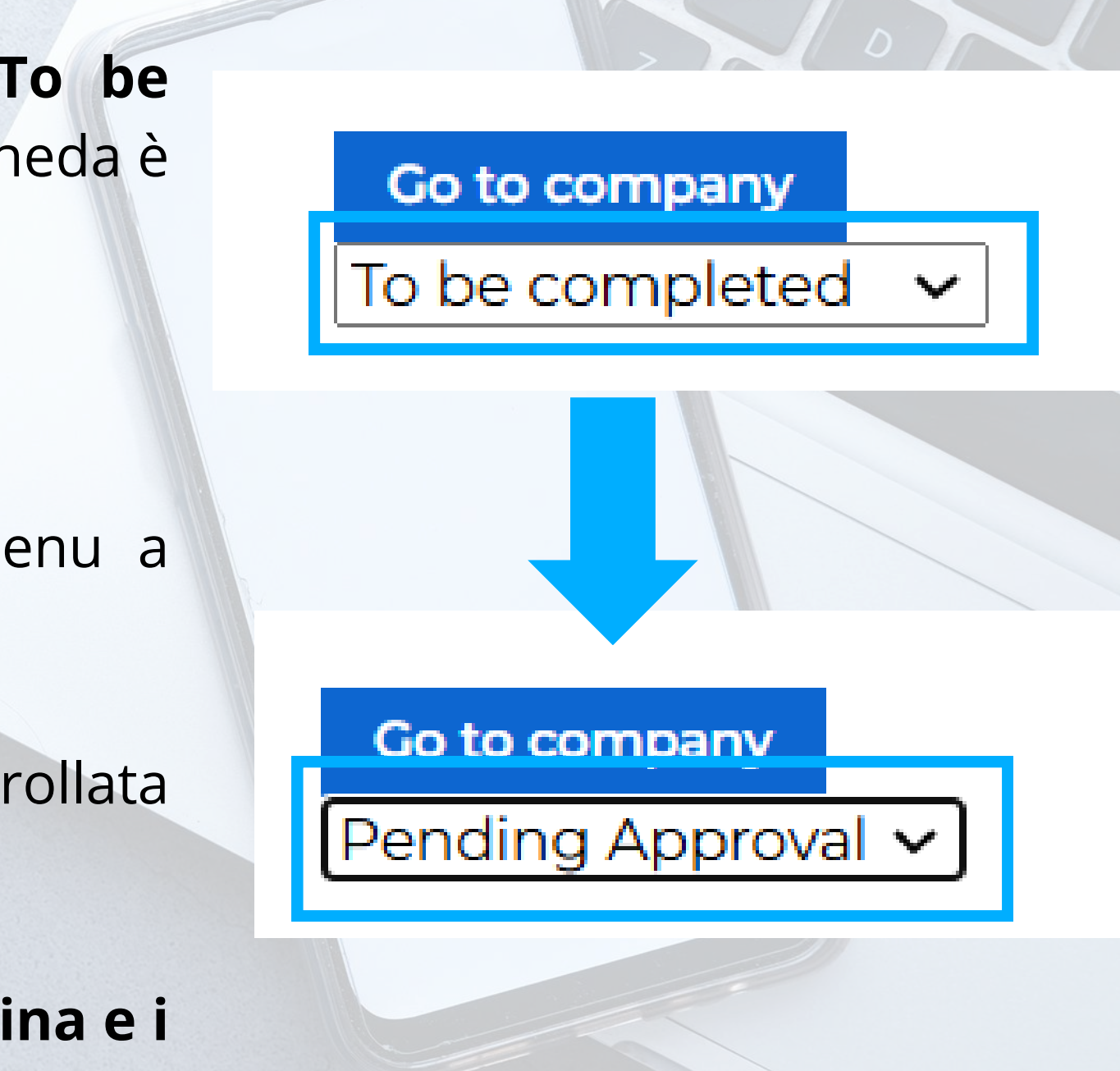

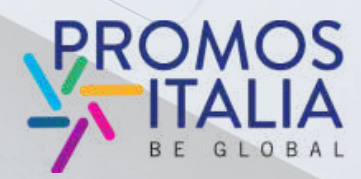

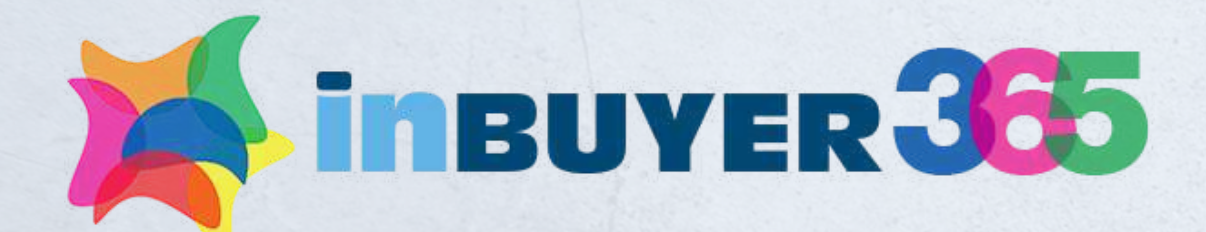

# REGISTRAZIONE COMPLETATA **APPROVAZIONE UTENTE**

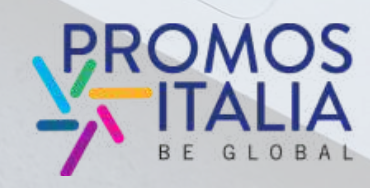

virtual catalog that collects and showcases all the Italian companies that have actively participated in I to connect international buyers wit nesses, the platform offers a great the InBuyer events 0

ineuver 365

Your Bridge to Italian Exce

A virtual catalog that con international buyers wi

companies

## LA DIRECTORY: APPROVAZIONE UTENTE

Una volta compilati tutti i campi del company profile (sezione obbligatoria) e dopo aver cliccato su "Continue", ti apparirà il seguente messaggio e riceverai una notifica in cui ti avvisiamo che la **tua richiesta di iscrizione è stata registrata e presa in carico.** 

### Let's start

The InBuyer Team will evaluate your admission request soon. You will receive an email update regarding the registration status.

In Buyer 365 is the **online directory** that connects international buyers with Italian companies, offering an important opportunity for foreign operators to explore company profiles, browse product offerings and identify those best suited to their needs.

Being present in InBuyer 365 allows you to create **new collaboration opportunities!** The directory guarantees continuous access throughout the year, **24 hours a day, 7 days a week,** further enriching the business matching solutions offered by Promos Italia.

If you have any questions or need assistance, please do not hesitate to contact us via our Help Desk!

A breve il team InBuyer 365 analizzerà il tuo profilo e riceverai **un'email di approvazione** per poter accedere alla piattaforma. Nel caso in cui il tuo profilo non possa essere attivato riceverai una notifica.

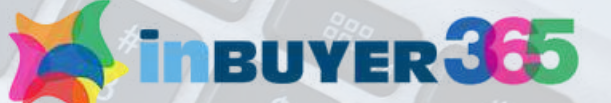

### Let's start admission request Posta in arrivo ×

InBuyer 365 <br/>
bmatch@promositalia.camcom.it>
a me •

Dear Maura test Molteni,

thank you for your admission request to Let's start.

The InBuyer365 Team will evaluate your admission request soon. You will receive an email update regarding the registration status.

Meanwhile please check that your Company profile is duly filled out also in the "Further Information" section. You can access it from here.

Do not hesitate to contact us for more info or check out our Help Desk section for assistance.

Best regards,

InBuyer365 Team

bmatch@promositalia.camcom.it

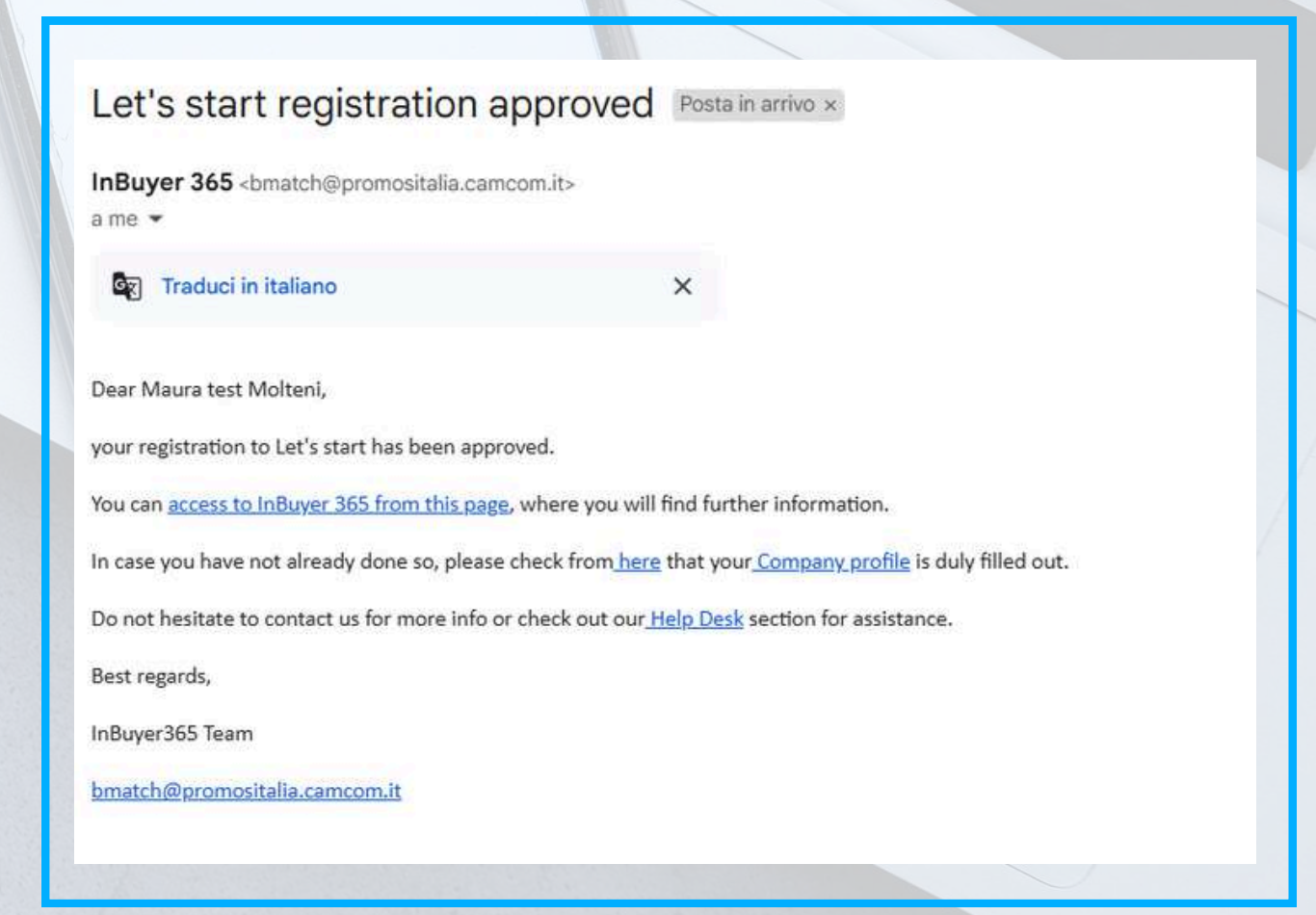

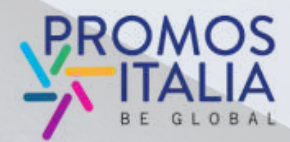

# **VETRINA CREATA:** BUONA NAVIGAZIONE

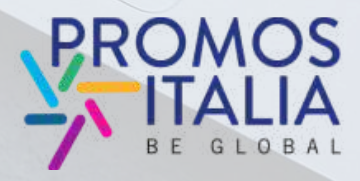

InBuyer 365 is an innovative virtual catalog that collects and showcases all the Italian companies that have actively participated in ned to connect international buyers with businesses, the platform offers a great the InBuyer events.

1

inBUYER 365

companies

InBuyer 365 Your Bridge to Italian Excel

A virtual catalog that connect international buyers with

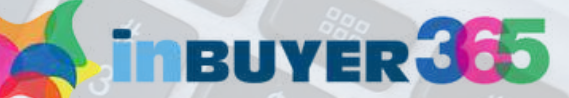

# **COMPLIMENTI! HAI CREATO LA TUA VETRINA ONLINE**

Il team Inbuyer ha approvato le schede prodotto! Ora la vetrina della tua azienda è completa e potrai essere ricercato dai buyer internazionali iscritti alla piattaforma.

Potrai aggiungere altre schede prodotto o aggiornare quelle presenti in ogni momento, rientrando nella tua area utente e cliccando su Edit company e successivamente Products.

Ti consigliamo di aggiornarle per avere sempre una vetrina in linea con la tua offerta prodotti.

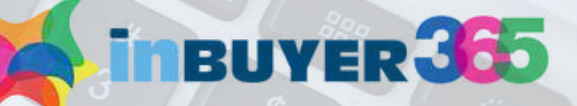

Mineuver 365

HOME INBUYER . INBUYER 365 . ADM .

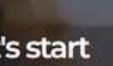

Let's start

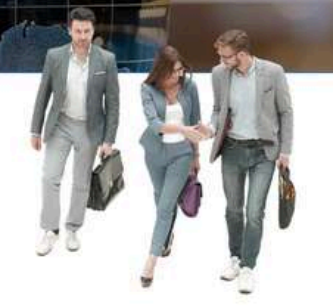

i parte della Directory online delle aziende italiane che partecipano attivam

DCeverte DCroturie DLucce DParma SRavenna

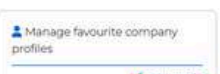

### Settori principali

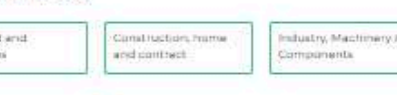

### Cerca per provincia

| Differgance | Difference    |  |  |
|-------------|---------------|--|--|
| Comercie .  | Chemiona .    |  |  |
| Disum .     | c:Ladi        |  |  |
| © Modem4    | El b-farmalas |  |  |
| DPas        | DRagusa       |  |  |
| ID Standing | C. Hendmatry  |  |  |
|             |               |  |  |

Of atanie Offertate Offertate OPavie OReggio Emili

Personal care. Fast

oCanova oMassa-Camara OPercipia OSalerno

DEAquila DMilano DPecenza DSnacosa

Prossimi eventi

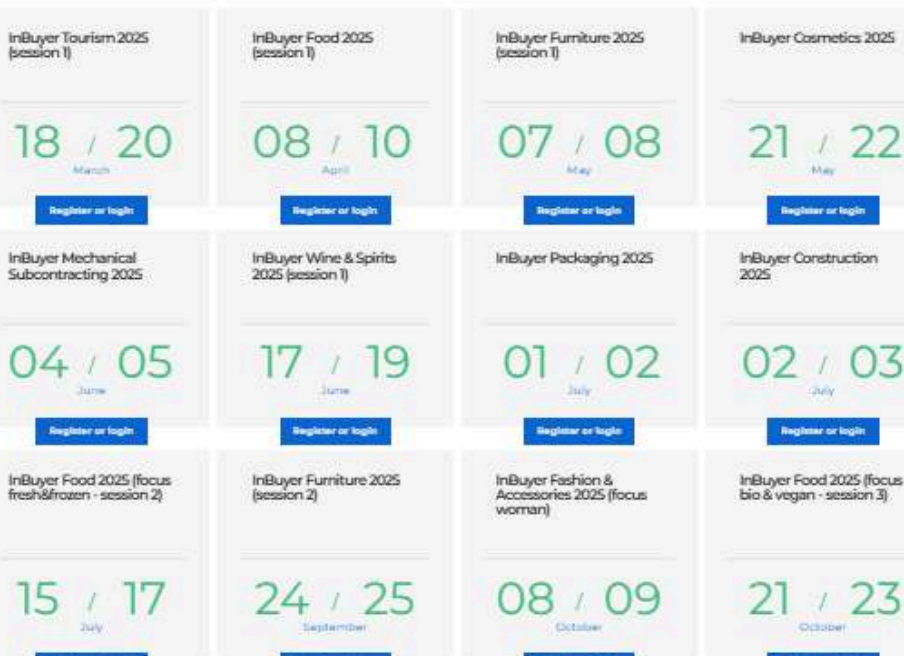

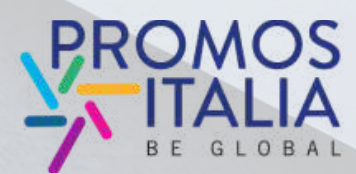

## COMPLIMENTI! HAI CREATO LA TUA VETRINA ONLINE

Il **team InBuyer 365** ti contatterà per **segnalarti l'interesse espresso da buyer esteri** ed eventi InBuyer di tuo interesse in cui potrai incontrare i buyer esteri che ti hanno selezionato.

Ti ricordiamo che nella **piattaforma InBuyer 365** puoi **consultare direttamente gli eventi InBuyer in programma** per l'anno corrente.

Seleziona la tua provincia e il tuo settore, scopri gli appuntamenti e con un semplice click iscriviti alle sessioni di appuntamenti online con i buyer! Let's start Servenuto su InBuyer 365 Pra fai parte della Directory online delle aziende italiane che partecipano attivarni Settori principal Personal care. Fast and contract Cerca per provincia DCAquila DMilano DPatenda DSnatuea DCrutume DLucce DPatrice OFernata OMantuva OPavia OReggio Emilia O Cosenda O Lacoro O Moderna O Pina Prossimi eventi InBuyer Cosmetics 2025 InBuyer Tourism 2025 Isossion 1 nBuyer Food 2025 InBuyer Furniture 2025 08 / 10 07 / 08 21 / 22 18 / 20 Register or login Register or logits Register or legis nBuyer Mechanical Subcontracting 2025 nBuyer Wine & Spirits 2025 (session 1) InBuyer Packaging 2025 InBuyer Construction 02 / 03 04 / 05 17 / 19 01 / 02 Register or legis Register or legis Buyer Furniture 2025 Buyer Food 2025 (fi Buyer Food 2025 (focu io & vegan - session 3) 08 / 09 21 / 23 24 / 25 15 / 17

Anglenner or Regio

HOME INBUYER . INBUYER 365 . ADM .

insuver 365

egitter or login

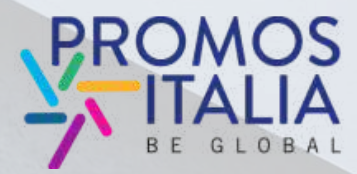

# LA DIRECTORY: **COME RIACCEDERE**

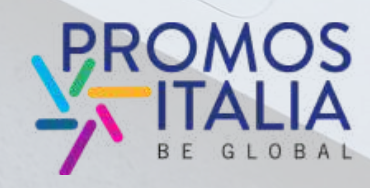

InBuyer 365 is an innovative virtual catalog that collects and showcases all the Italian companies that have actively participated in ned to connect international buyers with nea to connect international buyers with businesses, the platform offers a great the InBuyer events.

1

inBUYER 365

companies

InBuyer 365 Your Bridge to Italian Excel

A virtual catalog that connect international buyers with

inbuyer 365

# HAI GIA' UN ACCOUNT UTENTE? **COME ACCEDERE ALLA** PIATTAFORMA

Per entrare in piattaforma dopo il primo accesso, in cui hai effettuato la registrazione,

riaccedi alla pagina

https://b-match.promositalia.camcom.it/inbuyer-365/inbuyer365.kl

e clicca sulla scritta

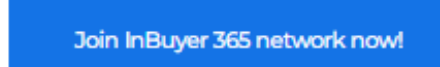

Attenzione: se hai partecipato a edizioni precedenti di InBuyer o hai già creato un account sulle piattaforme di Eventi Promos Italia, BMATCH, DigIT Export o NIBI, ti chiediamo per favore di fare il login con le stesse credenziali.

Le credenziali utilizzate per la piattaforma di InBuyer fino al 2022 non sono più valide.

M Insuver 305

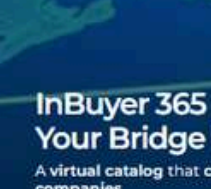

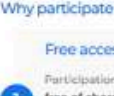

Catanzaro

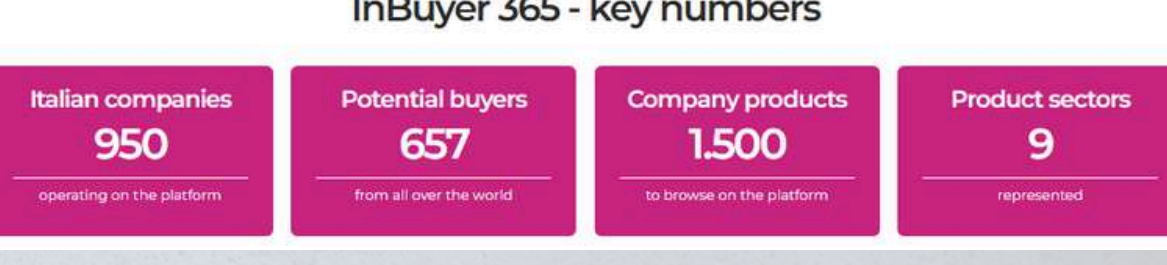

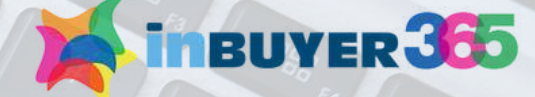

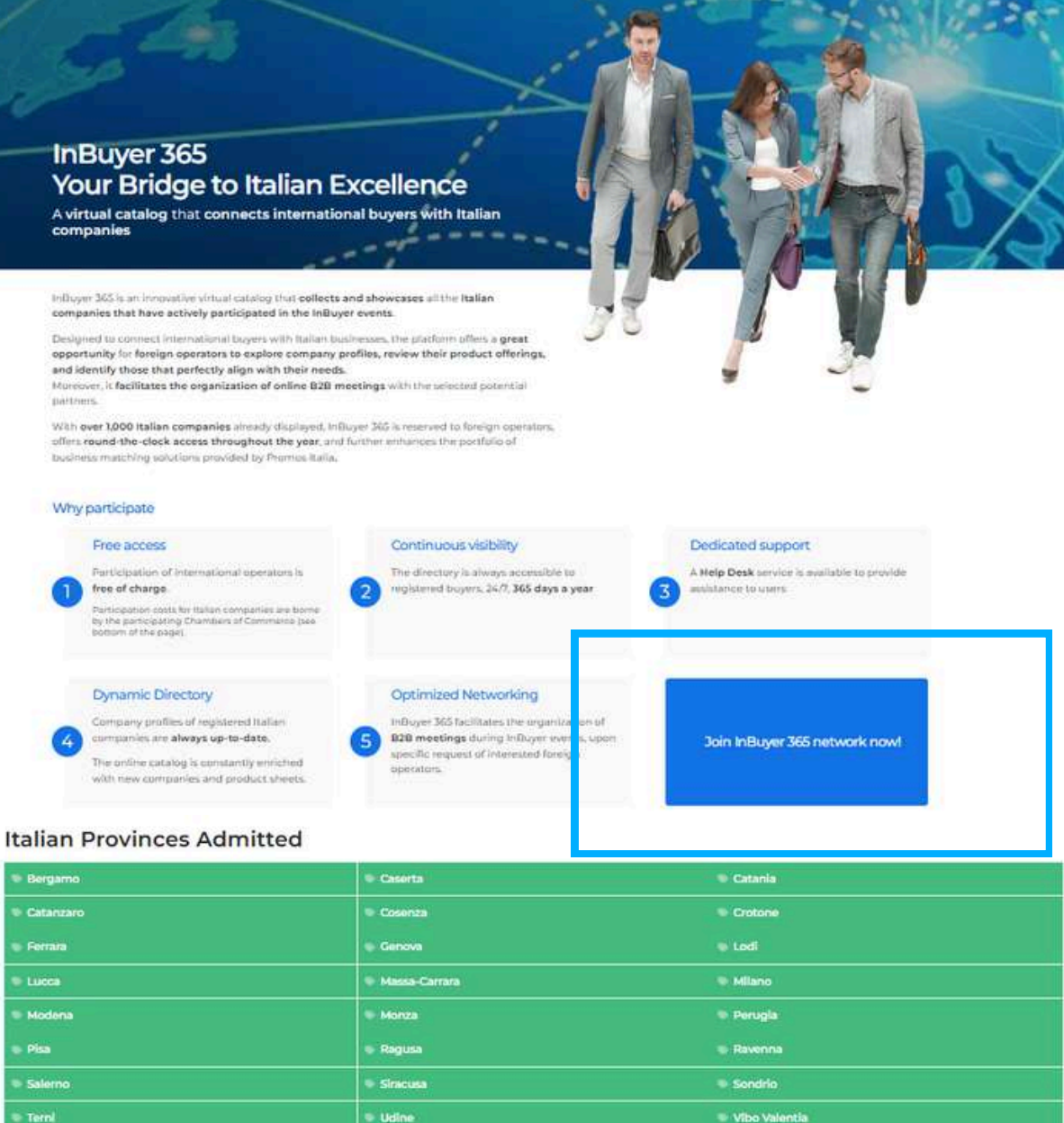

HOME INSUVER . INSUVER 365 . ADM .

### InBuyer 365 - key numbers

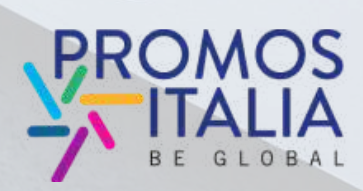

# HAI GIA' UN ACCOUNT UTENTE? COME ACCEDERE ALLA PIATTAFORMA

Comparirà la schermata di Login.

Clicca su login e autenticati con le credenziali che hai utilizzato durante la prima registrazione.

Verrai reindirizzato sulla **pagina di benvenuto InBuyer 365** da cui potrai accedere alla sezione Profile/Agenda, al Company Profile e alla lista dei prossimi eventi Inbuyer in programma.

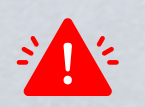

**Attenzione:** se hai partecipato a edizioni precedenti di InBuyer o hai già creato un account sulle piattaforme di Eventi Promos Italia, BMATCH, DigIT Export o NIBI, ti chiediamo per favore di fare il login con le stesse credenziali. Le credenziali utilizzate per la piattaforma di InBuyer fino al 2022 non sono più valide.

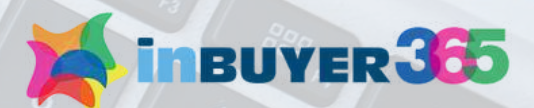

## o our B2B matching platform

### EGISTER

ready have an existing account on BMATCH, Promos Italia, DigIT rms, please login with that account. If you need assistance, contact

### ogin with your social media account

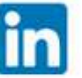

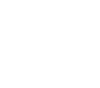

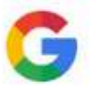

35

### Or login with your credentials

password?

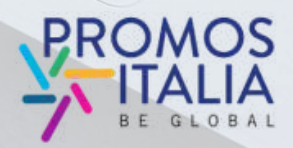

# HAI GIA' UN ACCOUNT UTENTE? COME ACCEDERE ALLA PIATTAFORMA

Hai un altro modo per riaccedere a Inbuyer 365. Vai al link <u>https://b-match.promositalia.camcom.it/</u> clicca su login in alto a destra.

Troverai il box **"Already register"** clicca su "**Click here**" e accedi con le credenziali che hai utilizzato per la prima registrazione.

Naviga poi nel menu di navigazione del sito e clicca su Inbuyer 365 per entrare nella Directory.

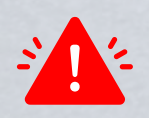

**Attenzione:** se hai partecipato a edizioni precedenti di InBuyer o hai già creato un account sulle piattaforme di Eventi Promos Italia, BMATCH, DigIT Export o NIBI, ti chiediamo per favore di fare il login con le stesse credenziali. Le credenziali utilizzate per la piattaforma di InBuyer fino al 2022 non sono più valide.

| Image: delta delta | ACH DigIT Export Info Export   |  |  |  |  |  |
|----------------------------------------------------------------------------------------------------|--------------------------------|--|--|--|--|--|
| HOME INBUY                                                                                                    | YER + INBUYER 365              |  |  |  |  |  |
|                                                                                                    |                                |  |  |  |  |  |
| 3MATCH is the new B2B matchmaking plaform for conducting<br>ousiness meetings between Italian companies and selected<br>nternational operators.                                                                                                    |                                |  |  |  |  |  |
| Already registered?                                                                                                    | First time here on BMATCH?     |  |  |  |  |  |
| Click here<br>and login                                                                                                    | To register<br>Select an event |  |  |  |  |  |
|                                                                                                    |                                |  |  |  |  |  |
|                                                                                                    | PROMOS<br>BE GLOBAL            |  |  |  |  |  |

ATCH

# **HELP DESK** UN TEAM A TUA DISPOSIZIONE

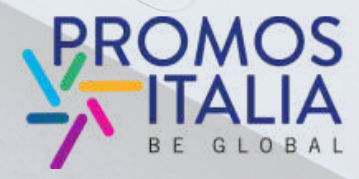

InBuyer 365 is an innovative virtual catalog that collects and showcases all the Italian companies that have actively participated in uned to connect international buyers with businesses, the platform offers a great the InBuyer events.

1

inBUYER 365

companies

InBuyer 365 Your Bridge to Italian Excell

A virtual catalog that connects international buyers with Itali

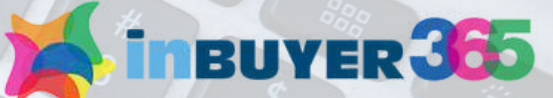

# **CONTATTA L'HELP DESK**

Su ogni pagina della piattaforma, a destra, troverai **l'icona Help Desk**, come indicato nella foto, per raggiungere la pagina dedicata.

Contatta l'<u>Help Desk</u> per qualsiasi problema, domanda o chiarimento.

Accedi alla sezione Help Desk per ricevere l'assistenza desiderata o tramite via live chat integrata o contattando direttamente un referente del Team InBuyer (via chat o via email).

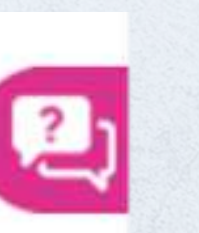

InBuyer 365 Your Bridge A virtual catalog that of companies

inbuyer 365

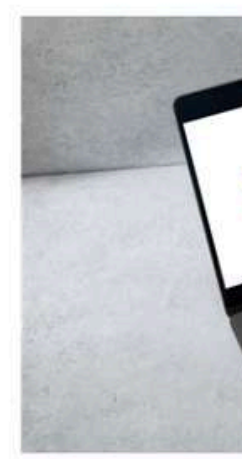

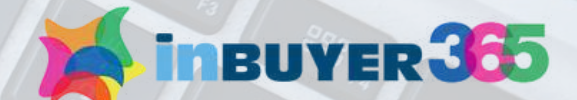

HOME INBUYER + INBUYER 365 + ADM

### Your Bridge to Italian Excellence

A virtual catalog that connects international buyers with Italian

### Help desk

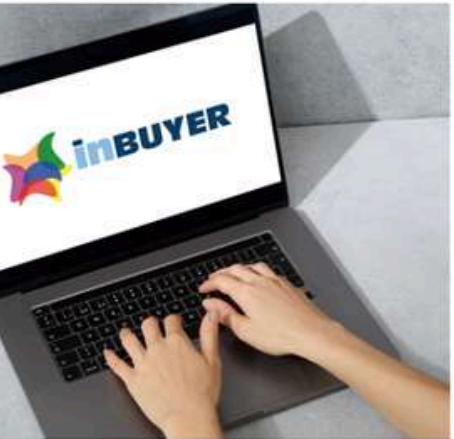

### Help Desk InBuyer

Need assistance with InBuyer events area? We are glad to assist you!

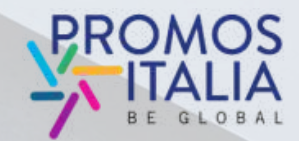

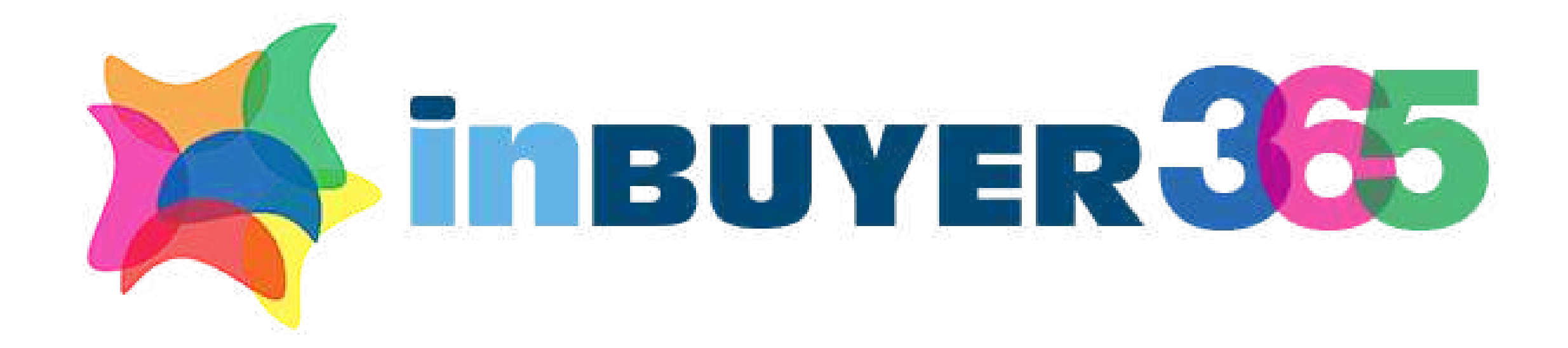

## Per info e assistenza: incomingbuyer@promositalia.camcom.it

## https://b-match.promositalia.camcom.it/inbuyer-365/inbuyer365.kl

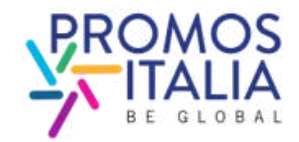